Page

## PRO LX Programming Manual

#### Index

| Introduction        | 1        |
|---------------------|----------|
| Wiring Diagram      | 2 to 4   |
| Outputs             | 5        |
| Keypad              | 6, 7     |
| Dialler connections | 7        |
| Satellite Siren     | 8        |
| Program Procedure   | 9,10     |
| Program Quick Start | 14       |
| Installer Code      | 10       |
| Exit Program        | 10       |
| Set Defaults        | 11       |
| Up/Down load        | 11,40    |
| Testing             | 12, 13   |
| Access Codes        | 15, 16   |
| Zone Options        | 16,to 20 |
| Vibration Sensor    | 16       |
| Double Trigger      | 17       |
| Zone Type           | 17, 18   |
| Entry / Exit Times  | 18, 19   |
| Zone Outputs        | 19       |
| 24 Hour Zones       | 19       |
| Area Partitioning   | 20       |
| Tamper Options      | 20, 21   |

#### EQUIPMENT INTRODUCTION

Thank you for purchasing the PRO-LX Control Dialler System. The PRO-LX Control Dialler is an Australian designed and manufactured product by NESS SECURITY PRODUCTS. Using the many years of experience and utilising valuable customer feedback, the Ness team of engineers have been able to provide you with a complete package providing; Security features, User friendly operation, Easy installation and a competitive price which does not compromise quality. Indeed Ness Security Products commitment to meet the stringent AS3901 Australian Standard will ensure you of a product built to the highest quality standards found anywhere in the world.

Ness Security Products commitment to innovative design preceded by the famous 5000 series control equipment continues with the PRO-LX. The new PRO series polycarbonate housing is another first for security control panels incorporating features never seen before in this type of product. All built to help you provide an installation of the highest professional standards.

This Manual will tell you all you need to know about installing and programming the PRO-LX Control Dialler; please take the time to read this manual fully so to familiarise yourself with the many unique features found in the PRO-LX.

For information about day to day operation and user instructions please refer to the PRO-LX User Manual.

|                      | 1 age         |
|----------------------|---------------|
| System Options       | 21, 22        |
| Power Options        | 23            |
| Output Groups        | 24 to 28      |
| Button Operation     | 28, 29        |
| Medical Alarm        | 29            |
| Timer                | 30            |
| Code Retries         | 31            |
| Duress Digit         | 31            |
| Satellite Enable     | 31            |
| Dialler Enable       | 31            |
| Radio RX Enable      | 31            |
| Output Exp. Enable   | 31            |
| Siren Run Time       | 31            |
| Keyswitch            | 32            |
| Pop Sirens           | 32            |
| Auto-Exclude         | 32            |
| Entry Beeps          | 33            |
| Zone Tamper          | 33            |
| Armed Output         | 33            |
| Zone Warning         | 33            |
| Dialler Program      | 33 to 48      |
| Program Summary List | Page 49 to 51 |

#### PACKAGE CONTENTS

Your PRO-LX package should contain the following items:-1 x PRO-LX Cabinet (complete with lid screws and clips)

- 1 x PRO-LX Control Board
- 1 x PRO-LX LED Keypad
- 1 x PRO-LX Zone List
- 2 x PRO-LX Operating instruction cards
- 1 x User Manual
- 1 x 12 Volt 6.5 A.H. Sealed Lead Acid Battery
- 1 x 17 Volt A.C. 1.4 Amp Transformer
- 1 x Spare 1.5 Amp 2AG fast blow fuse
- $12 \times 2K2$  5% End of Line resistors
- 20 x 4K7 5% End of Line resistors
- 1 x Telephone Lead
- 1 x Conduit Adaptor

#### Page

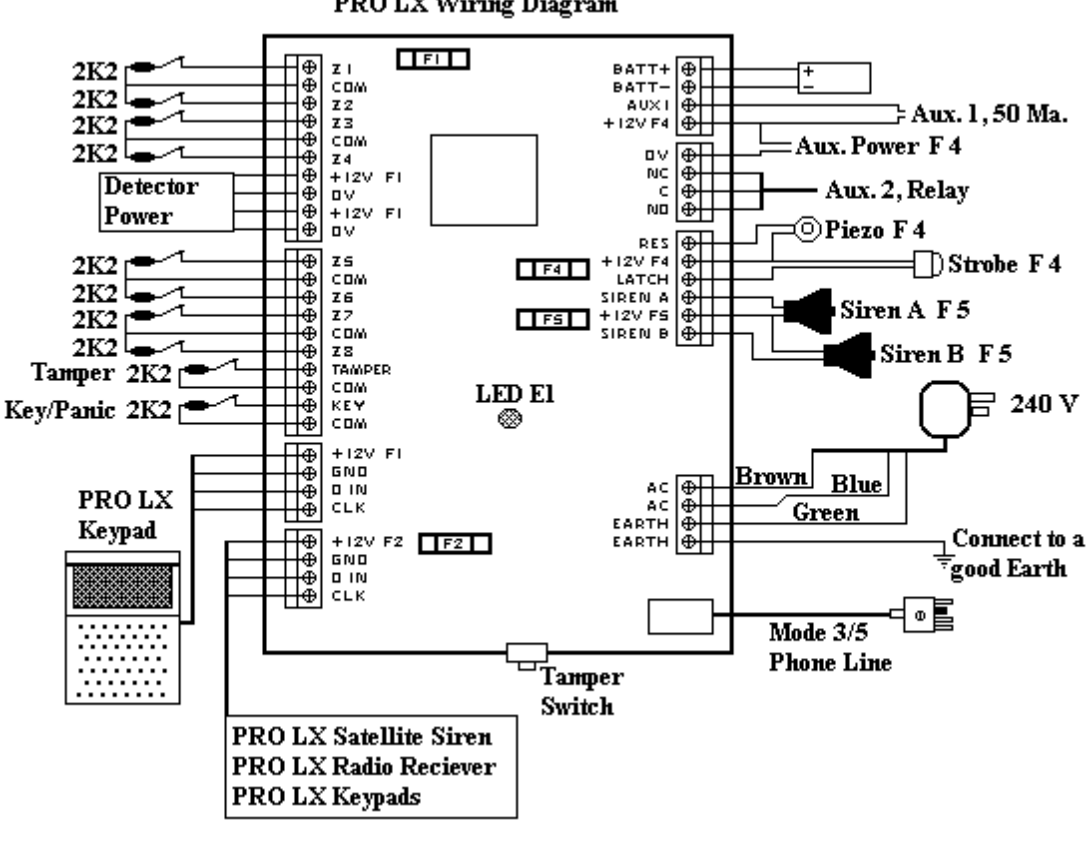

There are two methods that can be used to wire the PRO LX Control Panel. One method uses a single 2K2 resistor per zone, the other method uses two 4K7 resistors per zone. Using the two 4K7 resistors will enable the control panel to have both an alarm and tamper condition on each zone, and is the recommended method of wiring.

See Page 3 for 2K2 wiring.

See Page 4 for 4k7 wiring.

PRO LX Wiring Diagram

Wiring of detector, reed and tamper switches to the PRO LX Control Panel when cable tamper is **not** enabled.

- Note 1: All wiring is shown in a powered, secure state. (ie. P.I.R. powered up with the red light off or door closed with a reed switch.)
- Note 2: End of line resistors are designed to go at the end of the line ie. inside the detectors.

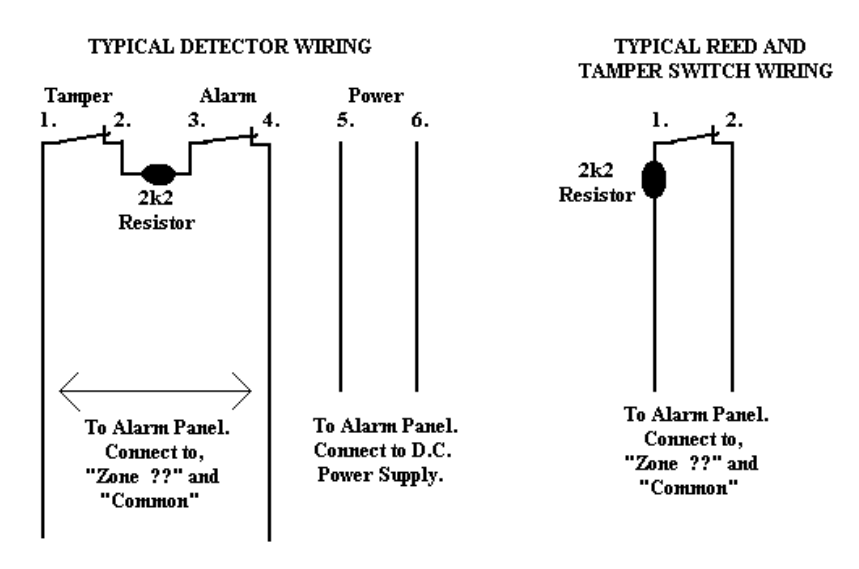

#### TESTING

To test alarm cable resistance,

Use a suitable multi-meter with an OHM ( $\Omega$ ) range capable of measuring 5000 OHMS. Most multi-meters will cater for this on the 20 000 OHM (20K $\Omega$ ) range.

Connect the detector or reed switch as per diagram.

Disconnect the two alarm wires from the control panel and connect the multi-meter probes to the alarm wires. The meter should read,

| Secure    | $2200 \Omega$   | (ie. Door closed on a reed switch and red light off with a P.I.R.)                     |
|-----------|-----------------|----------------------------------------------------------------------------------------|
| Un-secure | $\infty \Omega$ | (open circuit ie. Door open on a reed switch and red light on with a P.I.R.)           |
| Un-secure | 0 Ω             | (short circuit. This would indicate a fault condition using the wiring diagram shown.) |

Note ; The values may vary due to resistance in the cable and internal resistance of the detectors.

Alternatively you can test the zone while it is connected to the PRO LX Control panel. Use a suitable multi-meter with a range capable of measuring 10 Volts D.C. Most multi-meters will cater for this on the 20 Volt D.C. range. With the detector connected to a powered PRO LX alarm panel, connect the multi-meter probes to "ZONE" and "COMMON" on the control panel. The meter should read,

Secure:4 Volts D.C. (ie. Door closed on a reed switch and red light off with a P.I.R.)Un-secure:8 Volts D.C. (Open circuit)

Un-secure: 0 Volts D.C. (Short Circuit. This would indicate a fault condition using the wiring diagram shown.)

Note ; The values may vary due to resistance in the cable and internal resistance of the detectors.

### Page 4

Wiring of detectors, reed and tamper switches to the PRO LX Control Panel when cable tamper has been enabled. Program 34 Enter 6 Enter (No. 6 light off enables this feature)

Note 1: All wiring is shown in a powered, secure state. (ie. P.I.R. powered up with the red light off or door closed with a reed switch.)

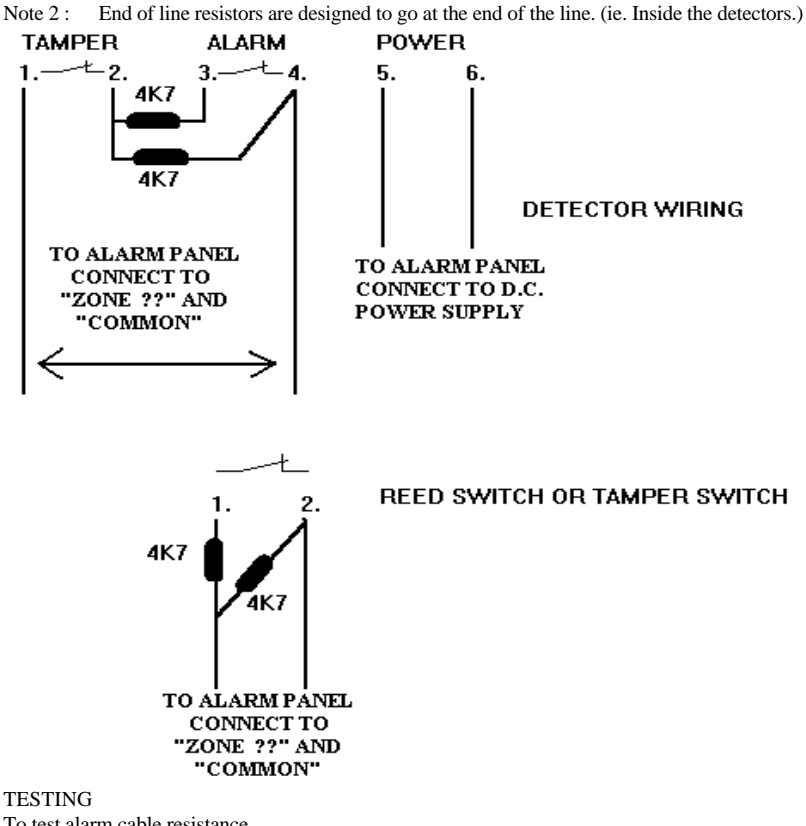

To test alarm cable resistance,

Use a suitable multi-meter with an OHM ( $\Omega$ ) range capable of measuring 5000 OHMS.

Most multi-meters will cater for this on the 20 000 OHM (20K $\Omega$ ) range.

Connect the detector or reed switch as per diagram.

Disconnect the two alarm wires from the control panel and connect the multi-meter probes to the alarm wires. The meter should read,

| Secure    | $2350 \Omega$   | (ie. Door closed on a reed switch and red light off with a P.I.R.)                             |
|-----------|-----------------|------------------------------------------------------------------------------------------------|
| Un-secure | $4700 \Omega$   | (ie. Door open on a reed switch and red light on with a P.I.R.)                                |
| Tamper    | 0 Ω             | (short circuit. This would indicate a fault condition using the wiring diagram shown.)         |
| Tamper    | $\infty \Omega$ | (open circuit. This would indicate a fault condition using the wiring diagram shown. Check the |
| •         |                 | Tamper switch on the detector.)                                                                |

Note ; The values may vary due to resistance in the cable and internal resistance of the detectors.

Alternatively you can test the zone while it is connected to the PRO LX Control panel.

Use a suitable multi-meter with a range capable of measuring 10 Volts D.C.

Most multi-meters will cater for this on the 20 Volt D.C. range.

With the detector connected to a powered PRO LX alarm panel, connect the multi-meter probes

to "ZONE" and "COMMON" on the control panel. The meter should read,

| Secure    | 4 Volts D.C.   | (ie. Door closed on a reed switch and red light off with a P.I.R.)                     |
|-----------|----------------|----------------------------------------------------------------------------------------|
| Un-secure | 5.5 Volts D.C. | (ie. Door open on a reed switch and red light on with a P.I.R.)                        |
| Tamper    | 0 Volts D.C.   | (Short Circuit. This would indicate a fault condition using the wiring diagram shown.) |
| Tamper    | 8 Volts D.C.   | (Open circuit. This would indicate a fault condition using the wiring diagram          |
| •         |                | shown Check the Tamper switch on the detector.)                                        |

Note ; The values may vary due to resistance in the cable and internal resistance of the detectors.

# 

#### 12 VOLT OUTPUT

A regulated nominal 13.8 Volt D.C. supply is available to power ancillary equipment such as P.I.R. and Smoke Detectors.

The Output is available from 3 different sets of terminals marked +12V and 0V.

Two sets of terminals can be found between Zone inputs 4 and 5 for ease of connection of detector power. These outputs are fused via Fl.

The other set of terminals can be found between the AUX output and the Relay output for ease of connection of switched relay voltage or as a common I2Vfor the AUXoutput. This output is fused via F4

Note a maximum continuous load of 0.8 Amps in total should be connected to these terminals.

#### SIREN A

An oscillating output for connecting Horn speakers. A maximum load of  $3 \times 8$  ohm or  $1 \times 8$  ohm plus  $1 \times 4$  ohm should be connected to the Siren A and +12 V COM terminals.

Siren A is fused via F5 (1.5 Amp fastblow 2AG)

SIREN B As per Siren A

Note - Since Siren A and Siren B share a fuse the load restriction applies to Siren A and B as a total.

If you require more load you will need to use a separate + 1 2V output as the common.

#### RESETTING OUTPUT (RES)

This is a 12V D.C. output for connecting Piezo sirens relays, buzzers etc. This output when activated will turn on for the programmed Siren reset time.

The Resetting output is fused via F4 (1.5 Amp fast blow 2AG).

Note - The Strobe and the Resetting outputs share Fuse F4. Therefore a total continuous load of 1.5 Amps is available from these outputs. As per the siren outputs, if you require more load than this you will need to use a separate +12V output as the common.

#### AUX 1

The Aux output is a programmable open collector output suitable for connecting LED's, Relays etc. The Aux output will supply a total of 50 mA.

#### RELAY (AUX 2)

The relay contacts are a set of dry change-over contacts (normally open, common, normally closed) with a contact rating of 2 Amps at 24 Volts. The relay could be used to reset latching smoke detectors.

#### JUMPER J10 LISTEN OUTPUT

The Siren B output can be turned into a listen output which is used for listening to the phone line while a dialler is transmitting. Set the jumper to the "a-b" position and connect any speaker of 8 Ohms or greater. For maximum volume, a horn speaker is ideal.

Note: Remember to return the jumper to the "b-c" position when you have finished. This should only be used for fault finding and diagnostics.

#### STROBE (LATCH)

This is a latched 12 V D.C. output for connecting strobe lights or internal Piezo sirens. This output when activated will only turn off when a code is entered. The Strobe output is fused via F4 (1.5 Amp fast-

blow 2AG)

Refer Page 2 for wiring details.

#### 

The PRO-LX LED Keypad consists of a back lit 18 button rubber keypad, 24 LED indicators and one internal buzzer contained in a modem white plastic housing. The housing has a hinged front lid to protect the rubber buttons when not in use. All the electronics are contained on a single circuit board inside the housing

Keypads are joined to the PRO-LX control panel via a 4 wire parallel connection. Up to 8 keypads may be connected to a PRO-LX control panel. For further information regarding installation refer to the Keypad Installation section.

#### BUTTONS

The 18 rubber buttons are used for the following: The numeric keys are used in Program modes for entering option selections and new values. In normal operating mode the numeric keys are normally used for entering Access Codes or selecting particular options only available in normal operating mode.

The buttons with text are used to select the option as indicated by the text and normally precede other button presses eg. to enter Exclude mode Press EXCLUDE ENTER.

The PROGRAM key is used to start programming option selections in the Program modes, e.g. PROGRAM 17 ENTER selects Entry time. The PROGRAM key is also entered prior to the Master code to enter User Program mode from normal operating mode.

The ENTER key is used to enter access or program codes. It is normally used at the end of the button sequence.

Every time a button is pressed on the keypad a brief beep is sounded to indicate acknowledgment.

The beeper is also used to indicate whether a button entry is valid or invalid. When the ENTER button is pressed all other buttons pressed before it are checked to see if they were valid entries. If they are valid entries 3 short beeps will sound to indicate they are valid.

1 long beep will indicate if the button presses are invalid

At other times the beeper will sound out warnings such as continuous beeps for a Power alarm (e.g. low battery).

Normally the green lights show the status of the 8 Zones when the red ZONE indicator is also illuminated. The green lights can also show the status of the following alarms when the associated red indicator is illuminated;

TAMPER - Where the 5 green numbered LEDs indicate the following:-

- 2 Panel tamper
- Zone tamper 3
- 4 Satellite tamper
- 5 Radio board tamper

POWER - when illuminated the 10 green numbered LEDs indicate the following:

- 1 Mains fail
- 2 Panel low battery 3
- Panel Supply reference voltage fail 4 Zone Reference voltage fail
  - Spare
- 5 6 Spare

1

2

3

6

7

8

- 7 Satellite Low Battery
- 9 Radio Device Low Battery
- 0 Radio Pendant Low Battery

SYSTEM - When illuminated the 8 green numbered LEDs indicate the following:-

- Keyswitch alarm
- Telephone Line fail
- Equipment Buss fail
- 4 Panel fail 5
  - Duress alarm Panic alarm
  - Medical alarm (timeout)
  - Code alarm (too many invalid entries)

#### 

Unclip the top half of the housing by pushing the top clips down with a small screwdriver and pull the housing forward. Remove the circuit board by pushing the top clip upwards.

#### DO NOT USE THE LED TUBES TO HOLD THE CIRCUIT BOARD

Screw the base to the wall using mounting holes provided. These holes match a standard switch plate spacing.

Clip the circuit board into the base. Connect the 4 wires to the terminal block provided.

Clip the hinged lid onto the base and leave it fully opened. Check that the LED tubes have not been disturbed and are still flat on the board.

Clip the front half of the keypad onto the base by first engaging the top clips and then swing the bottom closed until it clips. Do not worry about the rubber keys jamming at this stage-simply pick them out after the top half is clipped into place. This will not damage the keys. If you have trouble clipping the top closed it is probably due to the LED tube out of alignment. Re-open the plastics and re-align the tubes.

Stick the Zone List to the inside of the hinged lid and then slide the extra instruction sheet under the Zone List.

#### WIRING

The PRO-LX Keypad connects to the PRO-LX Control Panel via a 4 wire connection. A maximum of 8 keypads can be connected, each wired in parallel.

The maximum recommended cable run is 100m for one keypad using 14/0.20 cable on each keypad address. Always use good quality cable. Some installations may require low capacitance cable. Each additional keypad will reduce the maximum distance accordingly.

#### LINK LK1

To prevent a clash of key-presses from separate keypads, the PRO-LX Keypad should be set with one of 4 addresses. Select the addresses by placing the jumper on the appropriate number. If you have more than 4 keypads you may "double up" on the keypad addresses.

The PRO-LX dialler connects to a telephone line via a Mode 3 or 5 socket. A Mode 3 or 5 connection allows the dialler to cut off any existing devices (e.g. phones, faxes) and seize the Telephone line for its own use. This is to ensure secure operation.

If a mode 3 or 5 socket is not available on site then a mode 3 double adaptor, which allows for a phone and a dialler to be connected can be purchased from retail outlets.

The dialler must always be connected directly to the incoming phone line. Connection to a PABX line will either dramatically lessen your security and increase your problems and in some cases the dialler will not work at all eg. a Telecom Commander System does not allow you to connect to extension lines.

#### EART'H TERMINAL

For maximum protection against damage caused by lightning strikes to the phone line, connect a good earth to the earth terminal of the PRO-LX. The PRO-LX incorporates two 600 Volt Gas Surge Arresters from each phone line to earth and a 275 Volt MOV. surge arrestor across the two lines.

#### 

The PRO-LX satellite is a self contained external powered siren and warning strobe. It is used for higher security applications instead of a traditional horn speaker in a cover. If the Satellite is tampered with in any way, or an attempt made to remove it from a wall, its own 120 db siren will still operate independently from the PRO-LX control panel.

The satellite is connected to the PRO-LX via a 4 wire connection (+12V GND, DIN, CLK). The satellite power supply from the PRO-LX (used for charging the satellite battery) is fused via F2 (1.5 Amp 2AG Fast blow fuse).

Should a satellite low battery occur, the PRO-LX will indicate a power warning on it's keypad. The satellite has a single jumper connector which can be configured so as to identify the satellite as either No.1 or No.2. This allows the PRO-LX dialler to identify which satellite battery is low when using Contact ID Dialler Format.

#### INSTALLATION

The PRO-LX satellite is wired as shown below :installation is a simple procedure as follows:

- 1. Remove the lid and the battery compartment.
- 2. Screw the base to the wall.
- Connect all the devices as shown in the diagram.
- 4. Connect the 4 wires from the PRO-LX panel (it does not matter if the panel is powered or not).
- 5. Set the link Ml to identify' the satellite number.
- 6. Check all your wiring.
- 7. Hook the top of the lid on and hinge it closed.
- 8. Screw the lid shut.
- Enable the satellite by selecting option P82E IE (LED No. 1 ON) in Installer program mode. Failure to select this option will leave the satellite disabled.

If you wish you can follow the procedure to test below before closing the lid. but this would require you to seal the lid tamper of the satellite by some other means first.

#### TO TEST

Test the siren and strobe as per other siren and strobe outputs by causing an alarm, or select the siren or strobe option in TEST mode in normal run mode.

TO SERVICE THE SATELLITE

You can service or disable the satellite by the following methods;

 Place the PRO-LX into installer program mode (this automatically disables the satellite siren).

2. Service the satellite as necessary.

 Betwice the satellite as necessary.
 Ensure the satellite is wired correctly and the lid is closed fully.

4. Exit installer program mode. The satellite

is now fully functional again.

5. Test the satellite as above.

NOTE - If you remove the satellite altogether in installer program mode the PRO-LX will still generate a satellite tamper and fail alarm. If you wish to remove the satellite follow the procedure below.

To Disable the satellite for temporary removal; 1. Place the PRO-LX into Installer Pro-

- Place the PRO-LX into Installer Program Mode.
- 2. Select program option P 82 E 1 E (LED 1 OFF).
- Exit Installer program mode.
- The satellite siren is disabled and the PRO-LX ignores all satellite alarms.

The PRO-LX Dialler carries in Australia the Austel Permit A93/02B/025 1. Please note that under the Telecommunications Act 1991 it is illegal to tamper with or to wire into the carriers network for connection of telephones, diallers, Securitel devices etc. unless the work is carried out by or under the supervision of an Austel licensed wiring technician. Breaches of the Telecommunications Act leave the installer liable to prosecution with penalties of up to \$12,000 per offence and immediate disconnection of any illegally wired devices. Note: it is possible to connect the dialler to an existing telephone socket using an approved double adaptor type plug and socket available from some electronic retailers without the need for licensed installation. This is not recommended however.

Your attention is also drawn to the Act which states that where a permitted alarm device is connected to a carriers network all cabling including connection to keypads, detectors etc. shall be carried out to Austel Technical Standards using Austel approved cable only. Note - wiring of the alarm system cables apart from the telephone line connection does not require an Austel licensed technician to carry out the work.

#### PROGRAMMING and TESTING

Program Mode Entry From First Power Up

When the Panel is installed, it should be powered up with the cover off so that the Panel Tamper switch is in the unsealed position. This is a special condition which forces the panel to start up in install programming mode.

Programming Levels. There are three levels of programming each requiring an entry code to bar unauthorised changes.

The first level allows the client to program all access codes and entry and exit times. A Master Code is required to do this.

The second level allows installers and service personnel to program all PRO-LX options and perform some installation or maintenance procedures.

The third level allows the user to place the PRO-LX into a mode which allows it to be remotely Up and Down loaded with a MODEM.

## 

All program options commence by pressing PRO-GRAM key followed by a 1 to 4 digit address. What comes next depends on the option, but it may be ENTER or one or two digits then ENTER. In most cases, zones or other items must then be entered to make selections. 3 beeps sound each time the Panel accepts what has been entered.

The programming code for each option is mcluded in the option's heading. For example

Exit Delay P18E "P" = PROGRAM and "E"= ENTER. The Panel also powers up into this mode if the master code is is not programmed or when the software is updated by changing the EEPROM.

NOTE: The master code must be programmed before you are allowed to go into normal operation mode.

All programming options are available to the remote programmer in this mode, however, the user is barred access to any program changes.

We recommend that clear and accurate records be kept at each installation of the options selected to assist in on-going support to the client. Keep the record of installation in the document holder inside the PRO-LX box (see page 2). Chapter 9 is set up for recording configuration settings (and shows the defaults as well). It contains a handy quick reference guide in addition to tables for recording settings.

This convention is used throughout the manual. Also, where extra digits are required, you see

"x" (one only) or "xx" (one or two).

For example Area Exit Delay P18xE

where P181E, P182E and P183E are all valid codes which select areas 1, 2 and 3 respectively.

#### PROGRAM MODE 1 (CLIENT PROGRAM MODE)

A Master Code is needed to get into Program Mode 1(Client Program Mode) In this mode you may:

- ° Program or re-program any of a maximum 16 codes
- ° Re-program entry time(s)

from Normal Operating Mode

- ° Re-program exit time(s)
- ° Enter Program Mode 2
- (install code may be needed)
- ° Exit Program Mode

#### **PROGRAM MODE 2 (INSTALL PROGRAM MODE)** In this mode you may:

° Program any PRO-LX option

- (rest of manual)
- ° Re-program install code
- ° Perform test operations
- ° Set configuration defaults
- ° Exit Program Mode
- ° Upload/Download all options using a modem

#### PROGRAM MODE 3 (UPLOAD/DOWNLOAD)

In this mode and by using the modem you may:

° Program all available options

- ° Read all programmed options
- ° Read the 50 event alarm memory
- ° Read the status of the panel

# To enter program mode 1 from Normal Operating mode:

P master code E PROGRAM LIGHT COMES ON

Note: The PRO-LX will automatically swap back to normal operating mode after 4 minutes if no keys are pressed within that time.

To enter program mode 2 using the Install code, first go into Program mode mode 1 (you may need the assistance of a client who does not wish to reveal what the Master Code is). From Program Mode 1: Pinstall code E PROGRAM LIGHT FLASHES FAST

Note that the default install code is 6 zeros (ie P 000000 E).

To enter program mode 3 from normal operating mode,

Ensure that the panel is in the disarmed state with no alarms present, Press:

<Any valid code> ENTER TEST label turns on, then press: 0

PROGRAM LIGHT FLASHES FAST The dialler will now auto-answer any incoming phone calls and may be uploaded/down loaded with a modem. (See pload/download for details.)

The install code is used to enter Program Mode 2 and is set initially to six 0's (ie 000000). You may re-program the install code while in program mode 2 to prevent unauthorised changes to the system. To re-program the install code:

P 99 E code E code E

NOTE: You can leave it programmed to 000000 as it is not mandatory to program the Install Code.

To exit Program mode:

P.E.

Note : The panel WILL NOT EXIT PROGRAM MODE if a Master Code has not been programmed. Refer to page 15 for Master Code Program details.

#### 

The default settings may be found in the Record Tables of Chapter 9. Most of the defaults are also included in the Codes Summary at the end of the manual. The system memory in which the configuration information is stored is divided into 4 sections, each of which may be individually initialized:

- Standard Settings all except Access Codes Entry and Exit Delay, Dialler and Install Code
- To Set Standard Defaults P 98 1 E
- Client Settings those programmable by the client, namely Access Codes and Entry and Exit Delay (plus Install Code) This clears all Access Codes including the Install Code.

Set Client Program Defaults P 98 2 E

# 

The PRO-LX allows all program data to be remotely programmed over the phone line to a Modem connected to a computer running the NESS Upload/Download Communication Software.

To run remote Upload/download you will require the following:-

- An IBM compatible computer XT, AT, 386, 486 with the minimum of l floppy disk drive 3.5 inch or 5.25 inch and a Serial port. To get the maximum from the available features, we recommend you have a hard drive.
- 2. A Hayes compatible Modem communicating in V.21 mode.
- Ness Upload/Download Communications soft ware.
- The PRO-LX allows for two methods of

Upload/download operation as listed below.

#### 1. IMMEDIATE

In this mode the Modem calls the panel phone number, the PRO-LX will answer the call immediately provided it is in Program mode or Test Mode (therefore you still require a Master Code to enable upload/download). Once the PRO-LX has answered the call the PRO-LX will allow Upload/Download after a further exchange of security information.

2. CALL BACK

In this mode the Modem calls the panel phone number, the PRO-LX will answer the call and after an exchange of security information it will hang up and call the modem phone number back (the modem number must already be programmed in the PRO-LX). After a further exchange of security information the PRO-LX will allow Upload/Download. Note that after setting Client defaults, the Master Code must be programmed before you are allowed to go into normal operation mode.

To program the Master Code: P 1 E master code E master code E

3. Dialler Settings -To set Dialler Defaults, P 98 3 E

4. Clear Alarm memory This clears the PRO-LX 50 event alarm memory. P 98 4 E

5. Clear Dialler when selected, the dialler will clear all outstanding alarm messages stored in the alarm buffer waiting to be sent. This is useful if you have been testing without the phone line plugged in. P 98 5 E

#### SECURITY

In both cases above it must be noted that the PRO-LX is always the controlling device, that is it decides whether to allow the Upload/download or not. If for some reason an error occurs in the exchanging of security information the PRO-LX will assume that an unauthorised attempt has been made to Upload/Download and will disable Upload/download until it is re-enabled by entering a Master code at the panel.

ENTRY TO UPLOAD/DOWNLOAD MODES There are two modes of operation in which Upload/Download can be active.

- Install Program Mode. To enter Install program mode either Power-up with the lid off, or Enter your Installer Code from Client Program mode.
- TEST Mode. To enter Test Program mode, enter any valid code from normal operating mode and then press; <code> E 0

#### CALL BACK

when using the call back option of upload/download, you will need to set the number of rings that the PRO-LX requires before answering the phone.

To program the number of rings press;

P 59 E value E

The default = 1 ring. The valid range is 0 to 20 rings

#### 

The PRO-LX incorporates 3 maintenance and test procedures, 2 are accessible in Install program mode and 1 is active in normal operating mode.

Install Mode

Walk Test
 Automatic Test

Operating Mode

1. Test Mode

This test runs only while the panel is in maintenauce mode. Outside this mode, the test is suspended but the zone selection is retained.

To enter test mode: P45E TEST (ON)

To select Walk Test: 1E TEST (fast flash)

To select zones for test:

zone E zone E... As each zone is selected, the corresponding zone indicator lights. Each test zone will now, on going unsealed, cause the zone indicator to fast flash and the device connected to reset output to give a 2 second burst (should be an internal siren). Zone indicators show the following information during the walk test:

A useful feature of the PRO-LX is its ability to determine not only that a Zone is unsealed but also to determine if a zone is stuck in a sealed state (faulty detectors etc.).

If selected this test runs during the normal operation of the panel. The test checks that all Night Only type Zones actually unseal during a 20 Arm and Disarm sequence. If a Zone or Zones does not unseal in this period the PRO-LX will alert the User by turning on the TEST label. You can view the offending Zone(s) by pressing "VIEW" "7 " The offending Zone(s) LED will be ON steady. To clear the Zone Test label, unseal the offending Zone(s) while still in the "VIEW" "7 " mode. This will result in the steady Zone LED changing to a fast flash. This will verify whether the Zone is functioning correctly or not. You may view, set and cancel these procedures at any time while in the Install mode by entering a 2 digit code. ON means feature active.

To cancel an active procedure, or turn an inactive one on, hit the digit key associated with the procedure and press ENTER.

OFF STEADY FAST FLASH Zone not selectedZone not triggeredZone triggered

You may wish to restart the test, in which case you must cancel and re-select Walk Test.

Individual zones may be de-selected by entering the zone number again.

To cancel walk test ENTER

1 (light on) (shows Walk Test started) TEST (ON)

To restart walk test: 1E TEST (fast flash)

The zone indicators show that the previously selected zones are now ready to be tested again.

Once all offending Zones are Unsealed to verify correct operation, exit the View mode by pressing "VIEW" "ENTER", the TEST label will turn off if all zones are O.K., however if the offending Zone does not unseal the TEST label will remain on as a warning that a Zone(s) is faulty.

To view Automatic Test status:

P 45 E 2 Light on = Auto Test enabled 2 Light off = Auto Test disabled (Default) TEST (ON) To change test status: 2 E

### Page 12

<valid Code> Enter (Accessible in normal operation mode with program light off)

The PRO-LX has a User accessible TEST mode which can be used to test various Alarm outputs as well as being used to enable Upload/Download.

To turn on TEST mode, first ensure the PRO-LX is disarmed and no alarms are active then enter any valid Access code.

<code> ENTER

The TEST label will illuminate to indicate test is active.

Press the key as described in the table below to turn on an output. Press the same key again to turn the output off or press any other key. Cancel TEST by pressing ENTER.

Note the green LEDs which light to indicate the output is active.

| KEY | LED | OUTPUT                      |
|-----|-----|-----------------------------|
| 1   | 1   | Siren A-Tone 1(+ satellite) |
| 2   | 2   | Siren B-Tone 1              |
| 3   | 3   | Reset                       |
| 4   | 4   | Strobe                      |
| 5   | 5   | Auxiliary 1                 |
| 6   | 6   | Auxiliary 2                 |
| 7   | 7   | Keypad Beeps                |
| 8   | 1   | Siren A-Tone 2(+satellite)  |
| 9   | 2   | Siren B-Tone 2              |
| 0   | 0   | Upload/Download             |
|     |     | Program LED flashes         |

DESCRIPTION

may be require

Step 1

This page will show you how easy it is to get your PRO-LX fully operational. The PRO-LX comes programmed with default values that should suit the average installation. Your installation must be complete with all zones, tampers and the Keypad wired.

Enter Install Program mode

| uit           | Code fo | r Dialler operation. After Arming and          |  |  |
|---------------|---------|------------------------------------------------|--|--|
| st be         | Disarmi | Disarming the panel you will return to Install |  |  |
| oad           | Progran | Program mode to continue any additional pro-   |  |  |
|               | grainmi | ng that may be required.                       |  |  |
| PRESS THESE E | UTTONS  | EXPECT THESE RESULTS                           |  |  |
|               |         | Power up the PRO LX with the                   |  |  |
|               |         | Panel Housing Tamper OPENED.                   |  |  |
|               |         | You will notice the Red LED on the             |  |  |
|               |         | main board flashing and the Program            |  |  |
|               |         | LED on the Keypad will also                    |  |  |

In the following steps you will enter a master code to allow Arming and Disarming and a Client

|        |                                                                                            |                                      | be flashing.                                                                                                    |
|--------|--------------------------------------------------------------------------------------------|--------------------------------------|----------------------------------------------------------------------------------------------------|
| Step 2 | Program a Master Code                                                                      | (PROGRAM) 1 (ENTER)                  | The AREA labels and the ARMED LED                                                                                                    |
|        |                                                                                            | 1,2,3,4 (ENTER)                      | The master code in this example                                                                                                    |
|        |                                                                                            | 1.2,3,4 (ENTER)                      | - this will stop the flashing and 3<br>beeps will sound                                                                               |
| Step 3 | Program a Client Code.                                                                     | (PROGRAM) 50 (ENTER)                 | The 0 LED will flash slowly 4 times<br>indicating the default Client Code<br>of 0000                                                  |
|        |                                                                                            | 9876 (ENTER)                         | The Client Code in this example<br>is 9 8 7 6 and will be flashed out<br>on the green LEDs.                                           |
| Step 4 | Program a Central Station telephone number.                                                | (PROGRAM) 51 (ENTER)                 | The 0 LED will flash once<br>Indicating no number<br>programmed.                                                                      |
|        |                                                                                            | 1 2 3 1 2 3 4 (ENTER)                | The phone number is now<br>1231234 and will be flashed out<br>on the green LEDs.                                                      |
| Step5  | Enter normal run mode.                                                                     | (PROGRAM) (ENTER)                    | The Program Led will<br>extinguish and the Zone Label<br>turns on indicating you are in<br>View Zones mode. The panel<br>is Disarmed. |
| Step 6 | Arm the Panel.                                                                             | (ARM)                                | The Armed Led will turn on.                                                                                                    |
| Step 7 | Disarm the panel                                                                           | 1 2 3 4 (ENTER)                      | The Armed Led will extinguish.                                                                                                    |
| Step 8 | Enter User program mode from run mode                                                      | (PROGRAM) 1 2 3 4<br><enter></enter> | The program LED is on.                                                                                                    |
| Step 9 | Enter Install program mode<br>from user program mode to do<br>any further programming that | 0, 0, 0, 0, 0, 0 (ENTER)             | 000000<br>is the default Installer's code.                                                                                            |

Your PRO LX is now programmed as follows: This is the Arm/Disarm Code Master Code 1234 Client Code. 9876 Control Room Allocated 1231234 Control Romm Allocated For more programming Telephone Number information, refer to the Zone 1 Delay Night Zone, full Burglary alarm relevant sections in this Zone 2 Handover Night Zone, full Burglary alarm Zone 3 - 8 Instant manual. Night Zone, full Burglary alarm Entry Time 20 seconds Exit Time 60 seconds Alarm Time 10 minutes Dialler Reporting Ademco Extended Format

#### 

#### PROGRAMMING CODES

There are 16 access codes numbered 1 to 16. To program a code, enter the user number and then enter the new code twice.

Here is an example of programming the first code to 1234:

#### P1E1234E1234E

After entering the user number, you will see the code type displayed on indicators ARM, AREA I, AREA2 and AREA3. If user number 1 (fixed master code) has been used to enter program mode, then the actual code is also flashed out as well.

#### MASTER CODE P 1 E

Label indicators all fast flash:

ARM (fast flash) AREA 1 (fast flash) AREA 2 (fast flash) AREA 3 (fast flash)

The Master Code is used to enter Program Mode 1 and arm the entire Panel. The first access code is always a master code and if it is somehow disabled you will not be permitted to exit out of program mode.

#### ORDINARY CODE P2E... PI6E (No area operation)

Label indicators all on:

ARM AREA 1 AREA 2 AREA 3

#### ADMINISTRATOR CODE P2E... PI6E (Area Operation)

Label indicators all on:

ARM AREA 1 AREA 2 AREA 3

An administrator code is able to arm and disarm all areas of a divided system but it is not permitted entry into programming mode. Any code except the first may be an administrator code. If you get an audible error indication, then check the following advice:

A code must contain more than 2 digits and not more than 6. A code may be rejected the first time you enter it because it matches an existing code (or possibly matches a duress code). If you enter a different code the second time, you will also get an error indication. You may try again to enter a valid code or hit ENTER key to cancel. NOTE: User And Master Access Codes MUST NOT start with the digit " 0 "

To program the fixed master code: P 1 E code E code E

Extra Master Codes You may have more than one master code as an option.

To program a master code with a user number of 2 to 15: P user number E 0 E code E code E

This is an access code to arm the entire Panel but does not permit the owner entry into programming mode. Any code except the first may be an ordinary code.

To program an ordinary code: P user number E code E code E

To program an administrator code: P user number E code E code E

#### TYPES OF ACCESS CODES CONT..... AREA CODE P2EXE...P 16 E x E

Individual Area labels turn on to indicate which Area:

#### DISABLED CODE

No Label indicators are displayed. Any access code except the fixed master code may be taken out of service by programming its first digit to be 0.

#### VIEWING CODES

Viewing codes is only possible when you enter User Program Mode using Code 1 (fixed Master Code).

To view codes: P master code ENTER PROGRAM LED comes on. P user number ENTER

The options are presented here in a deliberate order to suggest an approach to programming the Panel. Options which apply to all active zones are Sensitivity, Tamper, Lockout and "Can Exdude".

#### 

All Zones must be selected to either a Normal type or Vibration type and each type allows you to have 8 different sensitivity levels, 1 being the highest sensitivity and 8 the lowest.

Normal (timing) P 25 x E

To view normal sensitivity zones at level 1 to 8:

P 25 level E (level = 1 - 8)

| Zone LED on  | = This zone set to this level |
|--------------|-------------------------------|
| Zone LED off | = This zone set to another    |
|              | sensitivity or type           |

To add a zone to this level press: zone E

(Default = all zones level 4)

Vibration (pulse count) P26xE

For Vibration settings the PRO-LX will count pulses at 20 ms intervals for a time window of 600ms. The Sensitivity level set will determine the number of pulses required to cause an alarm. The pulse number can be set from level 1(1 pulse) up to level 8 (25 pulses). P user number E 1 E code E code E AREA l (ON)

P user number E 2 E code E code E AREA 2 (ON)

P user number E 3 E code E code E AREA 3 (ON)

To disable a code P user number E 0 code E 0 code E Note, all access codes are disabled until programmed for use by people who need to operate the Panel.

The code number will be flashed out on the Zone indicators at 1 second intervals, the type of Code (e.g. Area, Administrator etc.) will also be displayed using the Label indicators as described for each of those codes above.

Delay and area programming apply only to zones which are not 24-hour. Area assignment appears last because all the preceding options need to be programmed as well.

# ZONE OPTIONS

NOTE: Levels 1 and 8 should not be used as proper settings. They are provided as a guide to show you the upper and lower thresholds. If you find the Nessensor will not operate correctly unless it is set to either 1 or 8 levels then you should change the Sensitivity of the Nessensor itself or re-locate the sensor

To view vibration sensitivity zones at level 1 to 8:

P 26 level E (level = 1 - 8)

| Zone LED on  | = This zone set to this level |
|--------------|-------------------------------|
| Zone LED off | = This zone set to another    |
|              | sensitivity or type           |

To add a zone to this level press: zone E (Default = No zones set to vibration) Time in ms\_\_\_\_\_\_Pulces

| Time in ms | Puises        |          |    |
|------------|---------------|----------|----|
| P 25 1 E   | 100ms         | P 26 1 E | 1  |
| P 25 2 E   | 200ms         | P 26 2 E | 2  |
| P 25 3 E   | 400ms         | P 26 3 E | 3  |
| P 25 4 E   | 440ms Default | P 26 4 E | 5  |
| P 25 5 E   | 480ms         | P 26 5 E | 10 |
| P 25 6 E   | 520ms         | P 26 6 E | 15 |
| P 25 7 E   | 560ms         | P 26 7 E | 20 |
| P 25 8 E   | 600ms         | P 26 8 E | 25 |

ZONE OPTIONS You may choose between one or two trigger To set 1-trigger zones: operation. Two triggers are only suitable for devices such as PIRs which self-reset. After P 27 1 E zone E zone E = 1 trigger (Default = all zones) the Panel receives one trigger, it waits up to Zone LED on 4 minutes for the second, otherwise there is Zone LED off = 2 trigger no alarm. However if a two-trigger zone remains unsealed for more than 15 seconds, To set 2-trigger zones: then an alarm will also be generated. Note P 27 2 E zone E zone E Zone LED on = 2 trigger that a 2-trigger alarm will result from any two Zone LED off zones each trigger contributing a single trigger. = 1 trigger ZONE OPTIONS You may select the Zones and the Keyswitch To view Zone Tamper option: input to report a Tamper alarm as well as a Normal alarm if you are using an extra Tamper P 34 E switch or if you wish to indicate Tampering of the 6 LED on = NO zone tamper (Default) Zone wires. This can be achieved by using an 6 LED off = Zone tamper extra end of line resistor as shown in Chapter 1. To toggle Zone Tamper option press: 6 E NOTE - If you select the Zone Tamper option then all Zones and the Keyswitch must be wired with the two 4K7 end of line resistors, failure to do so will result IN Zones reporting a Tamper alarm instead of Normal. ZONE OPTIONS Zones that have been programmed to Lockout To view lockout zones: will only sound the Siren output the first time they alarm, any subsequent alarms from these zones P 29 1 E will only tum on Resetting or Strobe outputs until Zone LED on = lockout (Default = all zones) the Panel has been reset by a code entry or a Zone LED off = NO lockout keyswitch operation. To toggle lockout zone press: zone E ZONE OPTIONS You may disallow a zone being excluded To view excludable zones: P 30 1 E Zone LED on = can be excluded (Default) Zone LED off = can NOT be excluded To toggle excludable zone press: zone E ZONE OPTIONS Each Zone may be programmed to one of 4 delay The 4 Delay options determine whether an intruoptions. All of the 4 types have an Exit time sion is reported immediately upon Entry to a which disables the Zone for that period upon premises or after an Entry delay time to allow Arming allowing the User time to depart the access for Disarming. The 4 Delay options folpremises. low.

#### ZONE OPTIONS The zone reports as soon as the zone unseals. ZONE OPTIONS Allows temporary access into a secured area. If the area is not disarmed before the delay exwhen the zone unseals, it starts an entry delay. pires, the intrusion is reported. This is true even if the zone has re-sealed. ZONE OPTIONS A handover zone acts as a delay zone during entry delay and as an instant zone at all other times ZONE OPTIONS A secondary entry delay zone operates with an To select zone press: zone E entry delay the same as the exit delay. To view delay options: Note that these delay types are standard, and that P 20 E (Default = zones 3-24) Instant a 5th called "security delay" is reserved for area Delay P 21 E (Default = zone 1) operation only. Handover P 22 E (Default = zone 2) Secondary P 23 E Zone LED on = zone set to delay option Zone LED off = assigned to other option ZONE OPTIONS All Delay type Zones (P20E to P23E) have an To view Exit Time Security zones:

Exit time upon Aiming of the Panel as described above. By programming this option you can remove the Exit timer so that the Zones are ready to Alarm immediately upon Arming. If used in conjunction with a Delay Zone (P2IE) ,then the Zone can only be used to enter the premises.

P 44 1 E Zone LED on Zone LED off

= exit time security = secure at end of exit time

To toggle Exit Time Security option for zone press: zone E

#### ENTRY AND EXIT TIMES

ZONE OPTIONS Entry delay allows you time to approach the keypad (or key switch) while the Panel is armed in order for you to disarm it. The default value is 20 seconds, and it may be reduced to as short as 1 second or increased up to 99 seconds.

The current value is flashed on the zone indicators when you select this option. If you program a new value, then this is also flashed out.

To change the entry delay time press:

P 17 E delay E

(Default 20 seconds)

#### AREA ENTRY DELAY TIME

Entry delay may be programmed individually for each area.

To change the entry delay time for particular area:

Area 1 - P 171 E delay E Area 2 - P 172 E delay E Area 3 - P 173 E delay E (All Defaults 20 seconds)

when zones are assigned to more than one area, then a universal entry delay operates.

To change the universal entry delay time press: P 17 0 E delay E

### Page 18

| EXIT DELAY TIME P 18 E & P 18 X E **********************************                               | **********                                                                        |
|----------------------------------------------------------------------------------------------------|-----------------------------------------------------------------------------------|
| Exit delay allows you time to vacate an area made secure by arming the Panel. The default value is | AREA EXIT DELAY TIME                                                              |
| 60 seconds, and it may be reduced to as short as                                                   | Exit delay may be programmed individually for                                     |
| 1 second or increased up to 99 seconds.                                                            | each area.                                                                        |
| The current value is flashed on the zone indicators                                                | To change the exit delay time for particular area:                                |
| when you select this option. If you program a new                                                  |                                                                                   |
| value, then this is also flashed out.                                                              | Area I - P 181 E delay E                                                          |
| To shance the suit delay time.                                                                     | Area 2 - P 182 E delay E                                                          |
| P 18 E delay E (Default = 60 seconds)                                                              | (All Defaults, 60 seconds)                                                        |
| (Default = 00 seconds)                                                                             | (All Defaults to seconds)                                                         |
| ARM MODE OUTPUT P 35 XX E *********************************                                        | ******                                                                            |
| The way in which the zone is to report while                                                       | To set zones to an output (1 to 31):                                              |
| armed may be selected from one of 31 output                                                        | P 35 output E zone E zone E                                                       |
| options, or it may be disabled altogether.                                                         |                                                                                   |
|                                                                                                    | Zone LED on = zone assigned to output                                             |
| (Default = all zones set to output $1/$ )                                                          | Zone LED off = zone NOT assigned to output                                        |
|                                                                                                    | To disable zone in arm mode:                                                      |
| For Output Selection see pages 24 to 28                                                            | P 35 0 E zone E                                                                   |
| DISARM MODE OUTPUT P 36 XX E *********************************                                     | ******************                                                                |
| ZONE OPTIONS                                                                                       |                                                                                   |
| The way in which the zone is to report while                                                       | To set zones to an output (1 to 31):                                              |
| disarmed may be selected from one of 31 output                                                     | P 36 output E zone E zone                                                         |
| options, or it may be disabled altogether.                                                         | 7                                                                                 |
| (Default = no disarm mode zones, $output = 0$ )                                                    | Zone LED off = zone NOT assigned to output<br>= zone NOT assigned to output       |
|                                                                                                    |                                                                                   |
| For Output Selection see pages 24 to 28                                                            | P 360 E zone E                                                                    |
| MONITOR MODE OUTPUT P 37 XX E *********************************                                    | *****                                                                             |
| ZONE OPTIONS                                                                                       |                                                                                   |
| The way in which the zone is to report while in                                                    | To set zones to an output (1 to 31):                                              |
| monitor mode may be selected from one of 31                                                        | P 37 output E zone E zone E                                                       |
| output options, or it may be disabled altogether                                                   |                                                                                   |
| (that is, the zone is outside the area to be                                                       | Zone LED on = zone assigned to output                                             |
| monitored).                                                                                        | Zone LED off = zone NOT assigned to output                                        |
| (Default = all zones set to output 20)                                                             | To disable zone in monitor mode press:                                            |
| For Output Selection see pages 24 to 28                                                            | P 37 0 E zone E                                                                   |
|                                                                                                    |                                                                                   |
| 24-HOUR OPERATION P 38 XX E *********************************                                      | ***************************************                                           |
| You may program a zone for 24-hour operation.                                                      | To set 24-hour zones to an output (1 to 31):                                      |
| This means that it is always in a high security state                                              | P 38 output E zone E zone E                                                       |
| and delay or area options do not apply. At the                                                     |                                                                                   |
| same time, you select the way in which the zone                                                    | Zone LED on = zone assigned to output                                             |
| is to report from one of 31 output options.                                                        | Zone LED off $=$ NOT assigned to output<br>(Default as 24 hours est extend $=$ 0) |
| For Output Selection see pages 24 to 28                                                            | (Derault = no 24 hour set - output = 0)                                           |
| MONITOR MODE OPERATION ************************************                                        | ********                                                                          |
| There are 3 distinct ways in which Monitor mode                                                    | 2 Two areas one code - Monitor 1/2 or Dual                                        |
| operates, each requiring a different approach to                                                   | Monitor (see "Area Assignment")                                                   |
| programming -                                                                                      | Use P 32 1 E to build area 1 and                                                  |
|                                                                                                    | Use P 32 2 E to build area 2                                                      |
| 1. One area, one code - Plain monitor mode                                                         | Note: Any zone common to both areas is                                            |
| Use P 37xxE to build the area                                                                      | armed if any area is armed                                                        |
| (Use for home monitoring.)                                                                         |                                                                                   |
|                                                                                                    | 3. 1 to 3 areas, each with code - Area Operation                                  |
|                                                                                                    | (see "Area Assignment" below)                                                     |
|                                                                                                    | Use P 31 x E to build areas 1 to 3                                                |

### AREA ASSIGNMENT

| MONITOR 1/2 P 32<br>ZONE OPTIONS               | 2 1 E & P 32 2 E ************************  | *****                   | ******                  | *****                        |
|------------------------------------------------|--------------------------------------------|-------------------------|-------------------------|------------------------------|
| You may create 2 more is otherwise not split i | nitor areas in a system which<br>nto Areas | To view z               | ones in moi             | nitor 1/2:                   |
| is outer whee not spin i                       |                                            | Monitor 1               | - P 321E                |                              |
| Note: Both areas mus                           | t have zones assigned to                   | AREA1(                  | slow flash)             |                              |
| them to activate the d                         | ual monitor operation.                     | Monitor 2               | - P 32 2E               |                              |
|                                                | r                                          | AREA2 (s                | low flash)              |                              |
| When the PRO-LX ha                             | as zones assigned to areas                 | `                       | ,                       |                              |
| (split system P31 x E)                         | , you cannot assign zones to               | Zone indic              | cators show             | zones m monitor area.        |
| be monitor 1 or 2. The                         | e split areas may be                       |                         |                         |                              |
| individually monitore                          | d which is similar to                      | To toggle               | zone press:             | zone E                       |
| monitor 1 and 2.                               |                                            |                         |                         |                              |
| (Default = no zones s                          | et to monitor 1 or 2.)                     |                         |                         |                              |
| SPLIT SYSTEM P 31<br>ZONE OPTIONS              | X E ***********************************    | *****                   | ******                  | ******                       |
| You may assign a zor                           | e to one of 4 areas.                       | To view z               | ones assign             | ed to amin. area or Area 1,  |
| The default setting is                         | all zones in the administration            |                         |                         |                              |
| area. When the PRO-l                           | LX does not have zones                     | Admin. A                | rea -                   | P 31 0 E                     |
| assigned to areas, a fu                        | ll Arm or a full Disarm turns              | ARM LE                  | D (on)                  |                              |
| the administration are                         | a on or off.                               | Areal                   | -                       | P 31 1 E                     |
| NOTE D                                         |                                            | AREATI                  | LED (on)                |                              |
| NOTE: Do not assign                            | zones to areas unless you                  | Area 2                  | -P312E                  |                              |
| actually intend to use                         | une Panel as a divided                     | AKEA 2                  |                         |                              |
| Area Operation chant                           | r in the PRO-I X User                      | Alea 5                  | -F 31 3 E               |                              |
| Manual for more info                           | rmation                                    | AKLA J                  |                         |                              |
| internet for more mito                         |                                            |                         |                         |                              |
| (Default = All zones s                         | et to Admin Area P 31 0 E.)                | Zone indic<br>To toggle | cators show zone press: | zones in area.<br>zone E     |
| SECURITY DELAY H                               | • 19 E ******                              | ******                  | *******                 | ******                       |
| ZONE OPTIONS                                   |                                            |                         |                         |                              |
| A security delay zone                          | is assigned to 2 or more                   | To view S               | ecurity Del             | ay zones:                    |
| areas and maintains a                          | ccess control to all of them.              | <b>B</b> 40 <b>B</b>    |                         |                              |
| It is referred to as a co                      | ommon access zone. The                     | P 19 E                  |                         |                              |
| operation of a security                        | delay common access zone                   | Zone LEL                | on on                   | = zone set to Security Delay |
| is different from norm                         | balange is armed                           | Zone LEL                | 0 011                   | = assigned to other option   |
| If any area to which h                         | belongs is armed                           | To select a             | one press.              | zone F                       |
| (Default = No security                         | y delay zones.)                            | 10 select 2             | tone press.             | zone E                       |
| TAMPER ALARMS                                  | 5 *****                                    | *****                   | *******                 | ******                       |
| The table on the right                         | shows the Tamper alarm                     | Number.                 | TAMPER                  | LINPUT                       |
| inputs and which zone                          | e indicator is used to identify            |                         |                         |                              |
| each one.                                      |                                            | 1                       | External 7              | Famper input                 |
|                                                |                                            | 2                       | Control P               | anel Tamper                  |
| Key to indicators:                             |                                            | 3                       | Key switc               | h and Zone Tampers           |
| -                                              |                                            | 4                       | Satellite 7             | amper                        |
| Tamper unsecure                                | = indicator ON                             | 5                       | Radio Bo                | ard Tamper                   |
| Tamper secure                                  | = indicator OFF                            |                         |                         |                              |
| ramper alarms are ac                           | uve an me unie.                            |                         |                         |                              |

| SIREN LOCKOUT P 29 2 E*********************************                                                 | *****               | *****                                  | **********                                          |
|----------------------------------------------------------------------------------------------------|---------------------|----------------------------------------|-----------------------------------------------------|
| TAMPER OPTIONS<br>You may determine whether to lockout a<br>the first alarm is reported or allow size 1 | siren after         | To view lockout tar                    | nper inputs:                                        |
| every time until end of siren time or Pan                                                               | el reset.           | P 29 2 E                               | 3                                                   |
|                                                                                                    |                     | Tamper LED on<br>Tamper LED off        | = lockout (Default)<br>= NO lockout                 |
|                                                                                                    |                     | To toggle lockout og<br>tamper No. E   | ption for tamper input press:                       |
| CAN EXCLUDE P 30 2 E **********************************                                                 | *****               | *****                                  | *******                                             |
| You may disallow a tamper input being                                                                   | excluded            | To view excludable                     | inputs:                                             |
|                                                                                                    |                     | P302E                                  |                                                     |
|                                                                                                    |                     | Tamper LED on<br>Tamper LED off        | = can be excluded (Default)<br>= cannot be excluded |
|                                                                                                    |                     | To toggle excludabl<br>tamper No. E    | e zone press:                                       |
| TAMPER ALARM OUTPUT P 39 XX E                                                                           | ******              | *****                                  | *****                                               |
| TAMPER OPTIONS                                                                                          |                     | ENABLE - P 39 ou                       | tput E tamper No. E                                 |
| For Output Selection see pages 24 to 28                                                                 |                     | DISABLE - P 390 I<br>(Default = Tamper | E tamper No. E<br>1-5 set to output 27.)            |
| SYSTEM ALARMS ************                                                                              | *****               | *****                                  | *******                                             |
| The table on the right shows the System                                                                 | alarm SYSTEM        | INPUT                                  |                                                     |
| each one.                                                                                               | to identify         | 1 Key swi                              | tch input used as 24 hour zone                      |
| Key to indicators:                                                                                      |                     | 3 Keypad                               | or satellite connection fault                       |
| System unsecure = indicator ON                                                                          |                     | 4 Control                              | Panel fault                                         |
| System secure = indicator OFF                                                                           | System alarms       | 5 Duress e                             | emergency alarm                                     |
| are active all the time.                                                                                |                     | o Panic en                             | amarganay alarm                                     |
|                                                                                                    |                     | 8 Access of                            | code alarm                                          |
| SIREN LOCKOUT P 29 3 E ********                                                                         | *****               | *****                                  | ****                                                |
| SYSTEM OPTIONS                                                                                          | sirona aftar        | To view lookout ave                    | stom inputo:                                        |
| the first alarm is reported or allow sirens                                                             | to go off           |                                        | a an an an an an an an an an an an an an            |
| every time until end of shell time of Fair                                                              | el leset.           | F 29 3 L                               | 2                                                   |
|                                                                                                    |                     | System LED on<br>System LED off        | = lockout<br>= NO lockout (Default)                 |
|                                                                                                    |                     | To toggle lockout og<br>system No. E   | ption for system input press:                       |
| CAN EXCLUDE P 30 3 E ***********                                                                        | *****               | *****                                  | ******                                              |
| SYSTEM OPTIONS<br>To view excludable inputs:                                                            |                     | To toggle excludabl                    | e system inputs press:                              |
| P 3 0 3 E                                                                                               |                     | system No. E                           |                                                     |
| System LED on= can be excludeSystem LED off= cannot be exclude                                          | d (Default)<br>uded |                                        |                                                     |

| KEY SWITCH INPUT P 40 XX E 1 E ******************************                                       | ******                                                                         |
|----------------------------------------------------------------------------------------------------|--------------------------------------------------------------------------------|
| The Key switch input may be used either as a 24 hour zone or to arm a Panel which is not split into | To program key switch input as a 24 hour zone, assign it to a non-zero output: |
| areas.                                                                                              |                                                                                |
| For Output Selection see pages 24 to 28                                                             | P 40 output E 1 E<br>(Default = Output 22)                                     |
| DIALLER LINE FAIL P 40 XX E 2 E ******************************                                      | ***********                                                                    |
| A line foil elements and when the dialler                                                           | ENADLE D 40 output E 2 E                                                       |
| A fine fail afaith is generated when the dialter                                                    | ENABLE - P 40 OUIDULE 2 E<br>DISABLE - D 40 OE 2 E                             |
| to communicate to a control station                                                                 | DISABLE - F 400 E 2 E $(Default = output 24)$                                  |
| to communicate to a central station.                                                                | (Default = output 24)                                                          |
| For Output Selection see pages 24 to 28                                                             |                                                                                |
| KEYPAD / SATELLITE CONNECTION FAULT P 40 XX E 3 E **<br>SYSTEM OPTIONS                              | ******************                                                             |
| A Keypad/Satellite Connection fault is generated                                                    |                                                                                |
| when the PRO-LX detects abnormal data on the                                                        | ENABLE - P 40 output E 3 E                                                     |
| 4 wire interface.                                                                                   | DISABLE -P 400 E 3 E                                                           |
|                                                                                                    | (Default = output 24)                                                          |
| For Output Selection see pages 24 to 28                                                             | · • •                                                                          |
| CONTROL PANEL FAULT P 40 XX E 4 E ******************************                                    | ******                                                                         |
| SYSTEM OPTIONS                                                                                      |                                                                                |
| EPROM Checksum Fail.                                                                                | ENABLE - P 40 output E 4 E                                                     |
|                                                                                                    | DISABLE -P 400 E 4 E                                                           |
| For Output Selection see pages 24 to 28                                                             | (Default = output 24)                                                          |
| DURESS ALARM P 40 XX E 5 E ******************************                                           | *******                                                                        |
| Duress alarm is reported when you disarm the                                                        | To change duress alarm output option (1 to 31):                                |
| Panel with an access code preceded by the duress                                                    | P 40 output E 5 E                                                              |
| prefix The duress alarm is available to bring                                                       | - ····                                                                         |
| assistance to a person being forced to disarm the                                                   |                                                                                |
| Panel during a hold up. This alarm should be                                                        |                                                                                |
| reported to the Central Station without sounding                                                    |                                                                                |
| the siren.                                                                                          | To disable duress alarm:                                                       |
|                                                                                                    | P 400 E 5 E                                                                    |
| Note that you cannot create a valid access code                                                     | (Default = output 29)                                                          |
| which is duress prefix + another valid access code.                                                 |                                                                                |
| For Output Selection see pages 24 t o28                                                             |                                                                                |
| PANIC ALARM P 40 XX E 6 E ******************************                                            | *********                                                                      |
| Panic Alarm is initiated by pressing the PANIC                                                      | To change Panic alarm output option (1 to 31):                                 |
| button on any keynad. It may be used for a wide                                                     | P 40 output F 6 F                                                              |
| range of emergencies. The default output options                                                    |                                                                                |
| are: Siren(s) - Tone 2. Strobe and Reset                                                            | To disable Panic alarm                                                         |
| ale. Shen(3) Tohe 2, Subbe and Reset.                                                               | P 400 E 6 E                                                                    |
| For Output Selection see pages 24 to 28                                                             | (Default = output 27)                                                          |
| ACCESS CODE ALARM P 4O XX E 8 E ******************************                                      | ********                                                                       |
| You may program the PRO-LX Panel to sound                                                           | To change Access Code alarm output option (1 to                                |
| the siren if more than a certain number of wrong                                                    | 31):                                                                           |
| codes are entered one after another.                                                                | P 40 output E 8 E                                                              |
|                                                                                                    |                                                                                |
|                                                                                                    | To disable Access Code alarm:                                                  |
|                                                                                                    | P 400 E 8 E                                                                    |
| For Output Selection see pages 24 to 28                                                             | (Default = output 27)                                                          |

| POWER ALARMS                                     | ****                                                            | *****                 | *****                          | *****                                               |
|--------------------------------------------------|-----------------------------------------------------------------|-----------------------|--------------------------------|-----------------------------------------------------|
| The table on the right                           | shows the Power alarm                                           | Number.               | POWER IN                       | NPUT                                                |
| inputs and which zon                             | e indicator is used to identify                                 |                       |                                |                                                     |
| each one.                                        | •                                                               | 1                     | Mains Fail                     |                                                     |
|                                                  |                                                                 | 2                     | Battery Lov                    | W                                                   |
| Key to indicators:                               |                                                                 | 3                     | DC Supply                      | Fall                                                |
| 5                                                |                                                                 | 4                     | Zone Refer                     | ence Supply Fail                                    |
| Power unsecure                                   | = indicator ON                                                  | 7                     | Satellite Ba                   | attery Low                                          |
| Power secure                                     | = indicator OFF                                                 | 8                     | Radio Devi                     | ce Low Battery                                      |
| Power alarms are acti                            | ive all the time.                                               | 9                     | Radio Pend                     | lant Low Battery                                    |
| SIREN LOCKOUT P<br>POWER OPTIONS                 | 29 4 E **********************************                       | *******               | *****                          | ******                                              |
| You may determine w<br>the first alarm is report | whether to lockout siren after<br>rted or allow siren to go off | To view lo            | ockout power                   | r inputs:                                           |
| every time until end o                           | of siren time or Panel reset.                                   | P 29 4 E              |                                |                                                     |
|                                                  |                                                                 | Power LE              | D on                           | = lockout                                           |
|                                                  |                                                                 | Power LE              | D off                          | = NO lockout (Default)                              |
|                                                  |                                                                 | To toggle<br>power No | lockout optic<br>. E           | on for power input press:                           |
| CAN EXCLUDE P 30<br>POWER OPTIONS                | ) 4 E **********************************                        | ******                | ******                         | ******                                              |
| To view excludable in                            | nputs:                                                          | Power LE<br>Power LE  | D on<br>D off                  | = can be excluded (Default)<br>= cannot be excluded |
| P304E                                            |                                                                 | To toggle<br>power No | excludable p<br>. E            | ower press:                                         |
| POWER ALARM OU                                   | JTPUT P 41 XX E *********************************               | *****                 | *****                          | ******                                              |
| I OWER OF HONS                                   |                                                                 | ENABLE<br>DISABLE     | - P 41 outpu<br>E - P 41 0 E p | t E power No. E<br>ower No. E                       |
|                                                  |                                                                 | Default =             | Power 1,2,7,                   | .8,9. = Output 30                                   |
| For Output Selection                             | see pages 24 to 28                                              | Power 3,4             | Output 23                      |                                                     |

#### 

The power of the PRO-LX can best be seen in its ability to map" all alarm inputs (Zones, Tampers, System, Power) to turn on any output group. Each output group can contain a combination of 16 Outputs.

| Each output group can contain a combination of 16 Outputs. |       |    |    |    | tor). This can be best understood with a simple List; |     |     |     |     |     |
|------------------------------------------------------------|-------|----|----|----|-------------------------------------------------------|-----|-----|-----|-----|-----|
|                                                            | Zones | 1  | 2  | 3  | 4                                                     | 5   | 6   | 7   | 8   |     |
| <b>Armed</b> Default<br>(P 35 XX E)                        |       | 17 | 17 | 17 | 17                                                    | 17  | 17  | 17  | 17  |     |
| <b>Disarmed</b> Default<br>(P 36 XX E)                     |       | 0  | 0  | 0  | 0                                                     | 0   | 0   | 0   | 0   |     |
| <b>Monitor</b> Default<br>(P 37 XX E)                      |       | 20 | 20 | 20 | 20                                                    | 20  | 20  | 20  | 20  |     |
| <b>24 Hour</b> Default (P 38 XX E)                         |       | 0  | 0  | 0  | 0                                                     | 0   | 0   | 0   | 0   |     |
|                                                            | Input | 1  | 2  | 3  | 4                                                     | 5   | 6   | 7   | 8   | 9   |
| <b>Tamper</b> Default<br>(P 39 XX E)                       |       | 27 | 27 | 27 | 27                                                    | 27  | N/A | N/A | N/A | N/A |
| <b>System</b> Default<br>(P 40 XX E)                       |       | 24 | 24 | 24 | 24                                                    | 24  | 24  | 24  | 24  | N/A |
| Power Default                                              |       | 30 | 30 | 23 | 23                                                    | N/A | N/A | 30  | 30  | 30  |

As you can see, each input is programmed to an output group. Take Zone 1 for example; Zone 1 uses output group 17 (as default)when the panel is Armed. If Zone 1 goes unsecure when the panel is Armed, it will trigger output group 17. Output group 17 contains, Siren A Dialler Siren B Alarm State Reset Siren Tone 1 Latched All of the above will be activated when

output group 17 is triggered.

#### Changing Output Group Sample

If the default output group programmed to **Zone 1** when it is Armed is not suitable you may change the output group **Zone 1** uses when it is Armed by pressing;

As another example Zone 4 uses output group 20 when the panel is in Monitor Mode. If Zone 4 goes unsecure when the panel is in Monitor Mode, output group 20 will be triggered. Output group 20 contains; Sonalert pre-alarm followed by 2 Sec. Siren A Dialler Alarm State All of the above will be activated when output group 20 is triggered.

Further, the PRO-LX allows the Zone inputs to

be mapped to different outputs depending on the

Panel operating mode (Armed, Disarmed, Moni-

#### **Changing Output Group Sample**

## 

The PRO-LX has 16 different output options which can be selected for mapping. These 16 outputs can be described as 8 Logical, 5 Direct and 3 Qualifier Outputs and are explained below;

#### LOGICAL OUTPUT OPTIONS

Each of these are logically controlled by all the inputs assigned to them. They include all the wired outputs (Siren A and B, Reset, Strobe and Aux 1 & 2) plus Sonalert and Fire. An output is active while any input assigned to it is on.

OPTION 1: Siren A (Satellite Siren)

OPTION 2: Siren B Siren sounds when an input turns on, and continues until end of siren delay or reset. Lockout does not apply.

OPTION 3: Reset The output turns on when an input turns on and turns off after a time out equal to the siren delay. Lockout does not apply.

#### DIRECT OUTPUT OPTIONS

A direct option reports any time an input turns on and handles inputs independently of each other. The dialler is the most important direct option, and there are various audible options including siren burst. A general purpose timer is another option. OPTION 9: Siren A Burst (Satellite Siren) Siren burst is for 2 seconds

OPTION 10: Reset Burst Reset burst is for 1 second

OPTION 11: Sonalert Pre Alarm Sonalert beeps on all keypads when an input turns on. Pre-alarm time is equal to entry delay. Siren A burst sounds at end of pre-alarm if Panel reset has not cancelled it. The Sonalert is turned off upon Panel reset.

#### QUALIFIER OUTPUT OPTIONS

Select whether alarm requires code to reset or allow output to follow input(s) as an alternative. Also select one of 4 possible siren tones for siren options.

OPTION 14: Alarm State If selected, alarm indicators fast flash when any input assigned to the output turns on. The alarm clears only when the panel is reset by entering a code. OPTION 4: Latch The output turns on when an input turns on and turns off only when the Panel is reset

OPTION 5: Aux 1 (Open Collector)

OPTION 6: Aux 2 (Relay) The output turns on when any input turns on.

OPTION 7: Sonalert Sonalert beeps on all keypads when an input turns on.

OPTION 8: Fire FIRE indicator lights up on keypad(s).

OPTION 12: Dialler a Report alarm when input turns on. Restore and multiple Dialler options apply.

OPTION 13: General Purpose Timer Timer is programmable, refer below. During the Timer pulse, the Timer activates one of the other outputs. The timer remembers which input started it and reports this input if the dialler option is selected.

If this option is not selected, outputs follow the inputs and alarm indicators turn on steady to show input(s) on.

OPTION 15: Siren Tone 1 OPTION 16: Siren Tone 2 One of 4 siren sounds for SIREN A and B outputs may be chosen by combining these two options.

#### OUTPUT DESCRIPTION CONT.....

#### SPECIAL OUTPUTS 16 AND 26

There are 2 special outputs which change the function of any input assigned to them:

16 Medical alarm, any input assigned to this output becomes a Medical Alarm input. Any 24 hour zone, the key switch or even Panic key may control the Medical Alarm 26 Fire alarm, any input assigned to this output becomes a Fire alarm input and the FIRE indicator gives a continuous display of the fire input(s) state.

Any 24 hour zone or Key switch input or Panic input may be assigned to Fire alarm. Just assign the chosen input to output 26. This drives: Siren(s) - Tone 2, Strobe and Reset plus FIRE indicator:

FIRE (fast flash)

Note: Fire indicator may be selected as an option in building an output as well - Option 8. In this case the indication will cease upon entering a code to reset the alarm. Using output 26 gives you continuous FIRE indication in the same manner as a zone.

#### 

The Outputs Groups are different combinations of the 16 available outputs selected on the basis that they are the most commonly used. This means that mapping outputs to inputs can be carried out in one programming step instead of up to sixteen steps.

As an example. if you wished to program a Zone to turn on the following outputs: Siren A, Siren B, Reset, Latch, Dialler and a Latched LED, you would need to program each Output individually, in this case 6 program steps would be required. Alternatively you could program one Output Group which contained all of those outputs (in this example Group 17), it can be seen that this is a far simpler task to perform.

#### FIXED OUTPUT GROUPS TABLE

In summary when you map your Outputs to Inputs you actually map the Output Groups 1-31 which have the combinations of outputs already selected. Outputs 16-31 are fixed and cannot be changed, Outputs 1 - 15 are programmable for your convenience.

To disable an input you map Output Group 0 to the input, Output 0 has no Outputs selected.

The Fixed Output groups are numbered 16 through to 31 and a table with descriptions is listed below.

|       | Number             | 0       | 16      | 17  | 18  | 19  | 20  | 21  | 22  | 23       |
|-------|--------------------|---------|---------|-----|-----|-----|-----|-----|-----|----------|
| DESCR | IPTION             |         |         |     |     |     |     |     |     |          |
| 1     | SIREN A            | Special | Special | YES |     |     |     | YES | YES | <u> </u> |
| 2     | SIREN B            | Output  | Output  | YES | •   |     |     | YES | YES |          |
| 3     | RESET              | Disable | Medical | YES |     |     |     | YES | YES |          |
| 4     | LATCH              |         |         | YES |     |     |     | YES | YES |          |
| 5     | AUX                |         |         |     |     |     |     |     |     | <u>.</u> |
| 6     | AUX 2 (relay)      |         |         |     |     |     |     |     |     | YES      |
| 7     | SONALERT           |         |         |     |     |     |     |     |     |          |
| 8     | FIRE               |         |         |     |     |     |     |     |     |          |
| 9     | SIREN A Burst      |         |         |     |     |     |     |     |     |          |
| 10    | RESET Burst        |         |         |     |     |     |     |     |     |          |
| 11    | S' alert pre alarm |         |         |     |     | YES | YES |     |     |          |
| 12    | DIALLER            |         |         | YES | YES |     | YES |     | YES | YES      |
| 13    | TIMER              |         |         |     |     |     |     |     |     |          |
| 14    | ALARM STATE        |         |         | YES | YES | YES | YES | YES | YES | YES      |
| 15    | SIREN TONE 1       |         |         | YES |     |     |     |     |     |          |
| 16    | SIREN TONE 2       |         |         |     |     |     |     | YES | YES | <u> </u> |

#### OUTPUT GROUPS CONT .....

|      | Number             | 24  | 25  | 26  | 27  | 28  | 29  | 30  | 31  |
|------|--------------------|-----|-----|-----|-----|-----|-----|-----|-----|
| DESC | RIPTION            |     |     |     |     |     |     |     |     |
| 1    | SIREN A            |     |     | YES | YES |     |     |     |     |
| 2    | SIREN B            |     |     | YES | YES |     |     |     |     |
| 3    | RESET              |     |     | YES | YES |     |     |     |     |
| 4    | LATCH              |     |     | YES | YES |     |     |     |     |
| 5    | AUX 1              |     |     | YES |     |     |     |     |     |
| 6    | AUX 2 (relay)      |     |     |     |     |     |     |     |     |
| 7    | SONALERT           | YES | -   |     |     |     |     | YES |     |
| 8    | FIRE               |     |     | YES |     |     |     |     |     |
| 9    | SIREN A Burst      |     | YES |     |     |     |     |     |     |
| 10   | RESET Burst        |     | -   |     |     | YES |     |     |     |
| 11   | S' alert pre alarm |     |     |     |     |     |     |     |     |
| 12   | DIALLER            |     |     | YES | YES |     | YES | YES |     |
| 13   | TIMER              |     |     |     |     |     |     |     | YES |
| 14   | ALARM STATE        | YES | YES | YES | YES | YES |     |     |     |
| 15   | SIREN TONE 1       |     |     |     |     |     |     |     |     |
| 16   | SIREN TONE         |     |     | YES | YES |     |     |     |     |
|      |                    |     |     |     |     |     |     |     |     |

#### SPECIAL OUTPUT GROUPS

OUTPUT GROUP 0 (Disable Output Group) Output group 0 is used when an input is required to be disabled.

#### OUTPUT GROUP 16 (Medical Alarm Output Group) Output Group 16 is used when a 24Hr. input is required to be a Medical Alarm input.

#### **Programming Output Groups 1 to 15**

### 

You may program outputs 1 to 15, configuring each one with a combination the 16 output options to give the desired reporting characteristics.

Programming the first 10 options for an Output P 80 output E (output=l-15)

Options 1 to 10 for selected output appear on indicators 1 to 10

To toggle an option:

option E (option=1-10)

Program options 11 to 16 P81xxE P 81 output E (output 1 - 15)

Options 11 to 16 for selected Output appear on indicators 1 to 6

To toggle an option:

option E (option 1-6)

Example: To Program (or build) Output Group 1 with: Siren B, Aux 2, Alarm State and Siren Tone 1,press; P 801 E (select first 10 outputs of Output Group 1) 2 E, 6 E, (select Siren B and Aux 2 (relay) P 8 11 E (select second 6 outputs of Output Group 1) 4 E, 5 E, (select Alarm State and Siren Tone 2)

### 

You may clear an output and then select from any of the 16 options without visual feedback.

To clear all options to build new output

P 43 output E 0 E (output=l-15)

To add an option to an output

P 43 output E option E (option = 1 - 16)

#### PROGRAMMABLE OUTPUTS GROUP TABLE

|      | Number             | 1 | 2 | 3 | 4 | 5 | 6 | 7 | 8 |
|------|--------------------|---|---|---|---|---|---|---|---|
| DESC | RIPTION            |   |   |   |   |   |   |   |   |
| 1    | SIREN A            | - | - | - | - | - | - | - | - |
| 2    | SIREN B            | - | - | - | - | - | - | - | - |
| 3    | RESET              | - | - | - | - | - | - | - | - |
| 4    | LATCH              | - | - | - | - | - | - | - | - |
| 5    | AUX 1              | - | - | - | - | - | - | - | - |
| 6    | AUX 2 (relay)      | - | - | - | - | - | - | - | _ |
| 7    | SONALERT           | - | - | - | - | - | - | - | - |
| 8    | FIRE               | - | - | - | - | - | - | - | - |
| 9    | SIREN A Burst      | - | - | - | - | - | - | - | _ |
| 10   | RESET Burst        | - | - | - | - | - | - | - | - |
| 11   | S' alert pre alarm | - | - | - | - | - | - | - | - |
| 12   | DIALLER            | - | - | - | - | - | - | - | _ |
| 13   | TIMER              | - | - | - | - | - | - | - | - |
| 14   | ALARM STATE        | - | - | - | - | - | - | - | - |
| 15   | SIREN TONE 1       | - | - | - | - | - | - | - |   |
| 16   | SIREN TONE 2       | - | - | - | - | - | - | - | - |
|      |                    |   |   |   |   |   |   |   |   |

|      | Number             | 9 | 10 | 11 | 12 | 13 | 14 | 15 |
|------|--------------------|---|----|----|----|----|----|----|
| DESC | RIPTION            |   |    |    |    |    |    |    |
| 1    | SIREN A            | - | -  | -  | -  | -  | -  | _  |
| 2    | SIREN B            | - | -  | -  | -  | -  | -  | -  |
| 3    | RESET              | - | -  | -  | -  | -  | -  | _  |
| 4    | LATCH              | - | -  | -  | -  | -  | -  | -  |
| 5    | AUX 1              | - | -  | -  | -  | -  | -  | -  |
| 6    | AUX 2 (relay)      | - | -  | -  | -  | -  | -  | -  |
| 7    | SONALERT           | - | -  | -  | -  | -  | -  | -  |
| 8    | FIRE               | - | -  | -  | -  | -  | -  | -  |
| 9    | SIREN A Burst      | - | -  | -  | -  | -  | -  | -  |
| 10   | RESET Burst        | - | -  | -  | -  | -  | -  | _  |
| 11   | S' alert pre alarm | - | -  | -  | -  | -  | -  | -  |
| 12   | DIALLER            | - | -  | -  | -  | -  | -  | _  |
| 13   | TIMER              | - | -  | -  | -  | -  | -  | _  |
| 14   | ALARM STATE        | - | -  | -  | -  | -  | -  | -  |
| 15   | SIREN TONE 1       | - | -  | -  | -  | -  | -  | _  |
| 16   | SIREN TONE 2       | - | -  | -  | -  | -  | -  | -  |

#### 

#### OPERATION OPTIONS

The most often-used features of the PRO-LX are provided with a variety of ways to operate them to suit different situations.

In most cases there are just 2 alternatives provided and you will need to direct your client on the correct procedure.

## 

|                |                  |                  | ARM                   | MONITOR               | EXCLUDE               | PANIC                   | VIEW                    |
|----------------|------------------|------------------|-----------------------|-----------------------|-----------------------|-------------------------|-------------------------|
| LED 1          | LED 2            | LED 3            |                       |                       |                       |                         |                         |
| OFF            | OFF              | OFF              | CODE                  | CODE                  | CODE                  | 1 KEY                   | 1 KEY                   |
| OFF            | ON               | OFF              | 1 KEY                 | 1 KEY                 | CODE                  | 1 KEY                   | 1 KEY                   |
| OFF            | OFF              | ON               | CODE                  | CODE                  | 1 KEY                 | 1 KEY                   | 1 KEY                   |
| OFF            | -ON              | ON               | 1 KEY                 | 1 KEY                 | 1 KEY                 | 1 KEY                   | 1 KEY (Default)         |
|                |                  |                  |                       |                       |                       |                         |                         |
| ON             | OFF              | ON               | CODE                  | CODE                  | CODE                  | 2 KEY                   | 2 KEY                   |
| ON<br>ON       | OFF<br>ON        | ON<br>OFF        | CODE<br>2 KEY         | CODE<br>2 KEY         | CODE                  | 2 KEY<br>2 KEY          | 2 KEY<br>2 KEY          |
| ON<br>ON<br>ON | OFF<br>ON<br>OFF | ON<br>OFF<br>OFF | CODE<br>2 KEY<br>CODE | CODE<br>2 KEY<br>CODE | CODE<br>CODE<br>2 KEY | 2 KEY<br>2 KEY<br>2 KEY | 2 KEY<br>2 KEY<br>2 KEY |

| ONE OR TWO BUTTON P 33 E 1 E ******************************                                                            | ***************************************                                                  |
|----------------------------------------------------------------------------------------------------|------------------------------------------------------------------------------------------|
| Keys affected:                                                                                                    | With two button you need to press ENTER as well. eg ARM ENTER to arm.                    |
| ARM                                                                                                    | C                                                                                        |
| MONITOR                                                                                                    | To view 1/2 Button Operation: P 33 E                                                     |
| EXCLUDE                                                                                                    |                                                                                          |
| PANIC                                                                                                    | 1  LED on  = 2  button<br>1 LED off = 1 button (Default)                                 |
| VIEW                                                                                                    | 1  LED OII = 1  button (Default)                                                         |
| With one button selected you press ARM to arm,<br>MONITOR to monitor, EXCLUDE to exclude,<br>etc. This is the default. | To toggle option press: 1 E                                                              |
| CODE TO ARM P 33 E 2 E ******************************                                                                  | *****                                                                                    |
| You may select to arm the PRO-LX with access                                                                           | To view Code to Arm: P 33 E                                                              |
|                                                                                                    | 2 LED on = No code required to Arm (Default)<br>2 LED off = Code required to Arm         |
|                                                                                                    | To toggle option press:2 E                                                               |
| CODE TO EXCLUDE P 33 E 3 E ***************************                                                                 | **********                                                                               |
| You may select to enter exclude mode by code                                                                           | To view Code to Exclude: P 33 E                                                          |
| uny.                                                                                                    | 3 LED on = No code required to Exclude (Default)<br>3 LED off = Code required to Exclude |
|                                                                                                    | To toggle option press: 3 E                                                              |

#### SYSTEM SETTINGS

Any 24 hour zone or Key switch input or Panic input may be used to control Medical alarm. Just assign the chosen input to output 16.

The medical alarm is operated by pressing a button accessible to anyone who may need assistance. This alarm may be used in one of two ways:

a. the alarm is reported immediately.

b. the alarm is reported only if the medical button is not pressed within the Medical Alarm Delay.

When only 20 minutes of the time remains and the button has still not been pressed, then all keypads will beep as a reminder. This will be repeated 10 minutes later as a last reminder.

(Default = Output 30)

If the Medical Alarm Delay option is being used, an immediate emergency alarm can be transmitted by pressing the button twice within a 12 second period. On the first press, all keypads beep once a second until the end of the 12 second. If the button is pressed twice, this beep rate doubles to indicate to the caller that the emergency alarm is being reported and help is on the way.

The current delay or duration value is flashed on the zone indicators when first selected. If you program a new value, then this is also flashed out. Valid values are 0 to 48 hours.

To change the Medical Delay:

P 93 E delay E

Default: 0 = INSTANTThe Medical Alarm output may be changed to give a different report to that described above, which happens to be Fixed Output 30.

To change the Medical Alarm output option press (1 to 31):

P 40 output E 7 E

### 

The General Purpose Timer (GPT) is a versatile extra timer which can be used along with all the other standard features of the PRO-LX to turn on an extra output for a pre-determined period of time with an optional pre-alarm delay. The GPT can be programmed to trigger from any alarm input of the PRO-LX (whether that input is used for other functions or not) and can turn on for a maximum 120 minutes with a maximum prealarm delay of 120 minutes.

A typical case may be that you require a zone or zones to work as normal in, say, Monitor mode, turning on sirens and strobe etc. but you may also want to turn on the relay for 1 Hour as well, this can be achieved using the GPT. Listed below is a typical programming set-up.

EXAMPLE

To set up the timer to turn on the Relay for 1 Hour with a pre-delay of 30 seconds when a Monitor Zone triggers.

1. Program the timer delay to 30 seconds. P 94 E 30 E.

- 2. Program the timer duration to 60 minutes P 95 E 160 E.
- 3. Build up an output which includes the Relay for the Timer to turn on. We will use output 1 for the example. P 80 1 E 6 E
- 4. Program the timer to drive this output. P 42 1 E 1 E

time i.e. 10 minutes, the Siren will turn off after 10 seconds. The Timer should only be used to operate on unused outputs wherever possible to save confusion.

Assign your zone inputs to trigger a monitor

example we will use output 2).

Build the output,

output which includes the timer selected (to do

P802E1E2E3E4EP812E1E3E4E

NOTE - If you program the timer to control an

output, the timer will take priority over any other

function. For example, if you program the timer

has been triggered by a zone to run for the Reset

to pulse the Siren for 10 seconds, and the siren

Assign Monitor Zones (1-6) to output 2;

P372E1E2E3E4E5E6E

this you will need to build another output, for this

#### 

The current delay value is flashed on the zone indicators when first selected. If you program a new value, then this is also flashed out. This is the time from input on to start of the output pulse.

Valid values: 0 - 100 = 0 to 100 seconds 101-220=1 to 120 minutes

To change the Timer Delay: P 94 E delay E (Default = 0 seconds)

#### 

Valid values: 0 - 100 = 0 to 100 secs 101-220=1 to 120 minutes To change the Timer Duration: P 95 E delay E

(Default = 0 seconds)

#### 

Valid values:0 - 31 Selecting the l E will enable and disable the timer.

To change the Timer Output:

P 42 output E 1 E 1 LED on = (Timer output active) (Default = Output set to 0 - timer not active)

| ACCESS CODE RETRIES P 96 E **********************************                                              |                                                                                                    |                                                       |  |  |
|----------------------------------------------------------------------------------------------------|----------------------------------------------------------------------------------------------------|-------------------------------------------------------|--|--|
| The number of retries to enter a valid code may be set from L to $\theta$ . A value of 0 dischas the alarm | To change the number of retries:                                                                                                    |                                                       |  |  |
| be set from 1 to 9. A value of 0 disables the atalin.                                                      | P 96 E retries E<br>(Default = 2)                                                                                                    |                                                       |  |  |
| DURESS PREFIX P 97 E **********************************                                                    | *****                                                                                                    | ****                                                  |  |  |
| By default, the Duress Prefix is 9. This may be<br>changed and any digits including 0 may be se-           | To change Duress Prefix:                                                                                                    |                                                       |  |  |
| lected.                                                                                                    | P 97 E prefix E                                                                                                    |                                                       |  |  |
|                                                                                                    | Note that if the Duress Prefix is to be ch<br>careful that you do not get an access cod<br>Duress Prefix + another access code. Th<br>only happen if access codes of mixed len<br>used and the Duress Prefix is changed at<br>gramming access codes. | anged, be<br>de =<br>iis can<br>ngth are<br>fter pro- |  |  |
|                                                                                                    | (Default=9)                                                                                                    |                                                       |  |  |
| ENABLE PERIPHERALS P 82 E **********************************                                               | *****                                                                                                    | *****                                                 |  |  |
| The PRO-LX Satellite and the PRO-LX Radio                                                                  | To enable Satellite: P 82 E I E                                                                                                    |                                                       |  |  |
| wire connection shared with the Keypad. To op-                                                             | 1 LED of $=$ Satellite enabled<br>1 LED off $=$ Satellite disabled                                                                                                    |                                                       |  |  |
| work.                                                                                                    | To enable Dialler: P 82 E 2 E                                                                                                    |                                                       |  |  |
|                                                                                                    | 2  LED on = Drafter enabled<br>2 LED off = Dialler disabled                                                                                                    |                                                       |  |  |
|                                                                                                    | To enable Radio Receiver: P 82 E 3 E                                                                                                    |                                                       |  |  |
|                                                                                                    | 3 LED on = Radio Receiver enabled<br>3 LED off = Radio Receiver disabled                                                                                                    |                                                       |  |  |
|                                                                                                    | To enable Output Expander: P 82 E 4 E                                                                                                    | E                                                     |  |  |
|                                                                                                    | 4 LED on = Output Expander enabled<br>4 LED off = Output Expander disabled                                                                                                    | l                                                     |  |  |
|                                                                                                    | Defaults                                                                                                    |                                                       |  |  |
|                                                                                                    | Satellite disabled 1 off<br>Dialler enabled 2 on                                                                                                    |                                                       |  |  |
|                                                                                                    | Radio Receiver disabled 3 off                                                                                                    |                                                       |  |  |
|                                                                                                    | Output Expander disabled 4 off                                                                                                    |                                                       |  |  |
| SIREN RESET TIME P 28 E **********************************                                                 | *******                                                                                                    | *****                                                 |  |  |
| The siren will sound continuously no longer than the siren reset time.                                     | To change the siren reset time:                                                                                                    |                                                       |  |  |
|                                                                                                    |                                                                                                    |                                                       |  |  |

The current value is flashed on the zone indicators when you first select this option. If you program a new value, then this is also flashed out. P 28 E time E Default: 10 minutes

# MISCELLANEOUS STANDARD OPTIONS P 34 E

| KEY SWITCH OPI                                                                                                    | ERATION P 40 XX E AND P 34 E 1 E *****                                  | *****************                                                                                                    |  |
|----------------------------------------------------------------------------------------------------|-------------------------------------------------------------------------|----------------------------------------------------------------------------------------------------|--|
| The Key switch input may be used either as a 24 hour zone or to arm a Panel which is not split into areas.            |                                                                         | 2 Security Modes P 34 E 1 E                                                                                                    |  |
|                                                                                                    |                                                                         | These apply to Arming and Disarming the Panel.                                                                                                    |  |
| Enable Keyswitch to Arm and Disarm Panel<br>The key switch may be used to arm the Panel by<br>disabling it as a zone: |                                                                         | a. Restricted operation for higher security.<br>A Delay zone must be activated prior to<br>operating the Key switch otherwise an<br>alarm will occur (default) |  |
| P 40 0                                                                                                    | E1E                                                                     | b. Unrestricted.                                                                                                    |  |
| You then have the o<br>stricted Key switch                                                                            | choice of restricted or unnre-<br>operation.                            | Keyswitch operates at all times                                                                                                    |  |
| 24 Hour Zone                                                                                                    |                                                                         | To view Key switch operation:                                                                                                    |  |
| To program key sw                                                                                                    | ritch input as a 24 hour zone,                                          | F34E                                                                                                    |  |
| assign it to a non-ze                                                                                                 | ero output:                                                             | 1 LED on = restricted<br>1 LED off = Unrestricted (Default)                                                                                                    |  |
| P 40 output E 1 E                                                                                                    |                                                                         | To toggle Key switch operation:                                                                                                    |  |
| SYSTEM                                                                                                    |                                                                         |                                                                                                    |  |
| (Default = output 2                                                                                                   | 2)                                                                      |                                                                                                    |  |
| KEYSWITCH OPE                                                                                                    | RATION ************************************                             | **********                                                                                                    |  |
| To Arm or Disarm the PRO-LX, the Keyswitch input must be activated momentarily or pulsed. from armed mode.            |                                                                         | To place the PRO-LX into monitor mode the Keyswitch must be pulsed twice within 2 seconds                                                                      |  |
| To Arm - pulse                                                                                                    | keyswitch once                                                          |                                                                                                    |  |
| To Disarm - pulse keyswitch once                                                                                      |                                                                         | To monitor - pulse keyswitch twice when armed.                                                                                                    |  |
| POP SIRENS P 34 I                                                                                                    | E 2 E *********************************                                 | ********                                                                                                    |  |
| When selected, the when the PRO-LX                                                                                    | following outputs will "pop"<br>is operated with a Keyswitch            | To view Pop Sirens:                                                                                                    |  |
| or Radio Pendant.                                                                                                    |                                                                         | P 34 E                                                                                                    |  |
| ARM<br>DISARM                                                                                                    | Pop once - Siren A, Reset, Strobe<br>Pop twice - Siren A, Reset, Strobe | 2 LED on = Pop sirens<br>2 LED off = Do not pop sirens (Default)                                                                                               |  |
| MONITOR                                                                                                    | Pop 4 times - Strobe only.                                              | To toggle option:<br>2 E                                                                                                    |  |
| AUTO-EXCLUSIO                                                                                                    | N P 34 E 3 E ******************************                             | ******                                                                                                    |  |
| On Arming, all unsecured zones can be treated in the following ways:                                                  |                                                                         | To view Automatic Exclusion:                                                                                                    |  |
| a. Automatically be Excluded at the end of exit time                                                                  |                                                                         | P 34 E<br>3 LED on = full alarm<br>3 LED off = auto exclude (Default)                                                                                          |  |
| b. Cause the panel to ALARM at the end of exit time                                                                   |                                                                         | To toggle option:<br>3 E                                                                                                    |  |

| ENTRY WARNING BEEPS P 34 E 4 E ******************************                                                 | **********************                                                                           |
|----------------------------------------------------------------------------------------------------|--------------------------------------------------------------------------------------------------|
| Whenever a delay zone is unsecured and entry time begins, the system's keypads may:                           | To view Entry Warning Beeps:                                                                     |
| a. Beep at one second intervals for entry time                                                                | P 34 E<br>4 LED on = entry beeps (default)<br>4 LED off = no beeps                               |
| b. Remain silent for the duration of entry time                                                               | To toggle option:<br>4E                                                                          |
|                                                                                                    | ******                                                                                           |
| You may enable Zone inputs to generate a tamper<br>alarm when voltage levels move outside specified           | To view Zone Tamper:                                                                             |
| limits (short or open circuit). See page 4 for circuit details.                                               | P 34 E                                                                                           |
|                                                                                                    | 6 LED on = NO zone tamper (Default)<br>6 LED off = zone Tamper                                   |
| NOTE: If this option is enabled, the Keyswitch input also has zone tamper.                                    | To toggle option:<br>6 E                                                                         |
| ARMED OUTPUT P 34 E 7 E ********************************                                                      | *******                                                                                          |
| You may turn the AUX 1 output into an Open/Close type output where AUX 1 will turn                            | To View Armed Output                                                                             |
| on whenever the Administration Area is Armed.                                                                 | P 34 E                                                                                           |
|                                                                                                    | 7 LED on = AUX 1 is an Armed output<br>7 LED off = AUX 1 is not affected by Arming (Default)     |
| ZONE WARNING P 34 E 8 E ********************************                                                      | *******                                                                                          |
| When this option is selected the PRO-LX will sound the sizen for 2 seconds immediately upon                   | To select zone warning                                                                           |
| arming if any instant zone is unsealed. This is useful as<br>a warning when the panel is armed without access | P 34 E 8 E                                                                                       |
| to a keypad.                                                                                                  | 8 LED on = Zone waning enabled<br>8 LED off = Zone warning disabled (Default)                    |
| DIALLER OPTIONS ************************************                                                          | ************                                                                                     |
| The PRO-LX dialler is capable of reporting:                                                                   | The PRO-LX Dialler allows you to individually man" all reporting events which allows custom-     |
| Zone, tamper, system and power alarms                                                                         | ising to suit central stations. For ease of operation                                            |
| Area opening and closing reports                                                                              | and programming the PRO-LX is default pro-                                                       |
| Manual and automatic exclude reports                                                                          | grammed with commonly used channel alloca-                                                       |
| Entries and exits from install program mode                                                                   | tions. The only programming required is the 4                                                    |
| Automatic test calls                                                                                          | digit client code and a telephone number.                                                        |
| Reporting can be done in either:                                                                              | The PRO-LX Dialler's auto ring detect and an-<br>swer capability allows it to be remotely up and |
| ADEMCO high speed extended                                                                                    | down loaded via a modem and allows the user to                                                   |
| ADEMCO contact ID format                                                                                      | Arm all areas and turn on auxiliary outputs via a                                                |
| PRO-LX audible format                                                                                         | DTMF telephone.                                                                                  |
| All reporting can be:                                                                                         |                                                                                                  |

Multiple Abort delayed Restore of the event

| DISABLE DIALLER P 82 E 2 E ******************************                                                                       | ***************                                                                                                    |
|----------------------------------------------------------------------------------------------------|----------------------------------------------------------------------------------------------------|
| If the dialler is to be disabled altogether, a simple<br>method is to change this option. This may be                           | P 82 E 2 E LED on = dialler enabled (default)                                                                            |
| useful if you need to install the PRO-LX as a local<br>alarm and at some later time connect to a central<br>station.            | P 82 E 2 E LED off = dialler disabled                                                                                    |
| DEFAULT DIALLER P 98 3 E **********************************                                                                     | *******                                                                                                    |
| If you wish to clear all the dialler options back to default, press:                                                            | Use this to clear previously programmed irifor-<br>mation.                                                               |
| P98 3E                                                                                                    |                                                                                                    |
| Clear Dialler P 98 5 E **********************************                                                                       | *********                                                                                                    |
| When selected, the dialler will clear all outstanding alarm messages stored in the alarm buffer.                                | Use this to clear the messages that will have built<br>up during testing while the phone line is not<br>connected.       |
| Р98 5Е                                                                                                    |                                                                                                    |
| CLIENT CODE P 50 E **********************************                                                                           | **************************************                                                                                   |
| fies the panel to the central station. This number                                                                              |                                                                                                    |
| functional.                                                                                                    |                                                                                                    |
|                                                                                                    | The number is flashed out on the green indicators.<br>To change the client code:                                         |
|                                                                                                    | (client number) E                                                                                                    |
|                                                                                                    | The new number is flashed out on the green indicators.                                                                   |
| TELEPHONE NUMBERS P 51 E, P 52 E, P 53 E **********************************                                                     | **********                                                                                                    |
| Two telephone numbers are provided to dial a central station for alarm reporting:                                               | For the special digits the following keys are used<br>for programming and the flashing green number<br>is the indicator. |
| Primary telephone No. P51E                                                                                                    | * = Arm-flashing 2                                                                                                    |
| Secondary telephone No. P52E                                                                                                    | # = Monitor - flashing 3                                                                                                 |
| A third telephone number is provided for the PRO-LX to call when doing an upload/download call back. To view telephone numbers: | Pause 1. 6 sec = Area = flashing 6                                                                                       |
| Modem telephone No. P53E                                                                                                    | P51 E - Primary                                                                                                    |
| The telephone numbers are allowed to have up to<br>18 digits with the following digits being valid: 1                           | P52E - Secondary                                                                                                    |
| to 9 and 0, *, # and a 1.6 second pause.                                                                                        | P53E - Modem<br>The number is flashed out on green indicators.<br>To change telephone number:                            |
|                                                                                                    | Phone no. E<br>The new value is flashed out.<br>(Default - all telephone No.s. = 0)                                      |

| DIALLER RI                                                                                                    | EPORTING P 54 E ****                           | *****                                  | *****              | ******                                                                 | ***   |
|----------------------------------------------------------------------------------------------------|------------------------------------------------|----------------------------------------|--------------------|------------------------------------------------------------------------|-------|
| The PRO-LX one of three                                                                                                    | X can transmit alarm inf<br>formats.           | ormation in                            | The th<br>report   | ird format is a PRO-LX audible format for ing to a standard telephone: |       |
| Two formats                                                                                                    | are for central stations,                      | they are:                              | P54 E 3 E 3        | 3  LED on = audible format                                             |       |
| P 54 E l E 1<br>P 54 E 2 E 2                                                                                                    | 1 LED on $=$ 2 LED on $=$ 2                    | ADEMCO extended f<br>ADEMCO contact ID | ormat              |                                                                        |       |
| Descriptions in the Chann                                                                                                    | of the Ademco formats<br>el Mapping Section on | appear later<br>pages 35 to 39         | (Defa              | ult = 1 LED on, ADEMCO extended format)                                |       |
| NESS PRO I                                                                                                    | X CONTACT ID MAP                               | PING. LX SOFTWA                        | RE VERSION 4.6     | j ************************************                                 | ***** |
| A Contact IE                                                                                                    | message is transmitted                         | as 13 digits with the                  | following structur | e;                                                                     |       |
| Client Code                                                                                                    | Status                                         | Event Code                             | e Group            | No. Alarm Number.                                                      |       |
| Nnnn                                                                                                    | S                                              | ABC                                    | GG                 | CCC                                                                    |       |
| nnnn =       4 Digit Client Account Code         S =       Status Fixed in PRO LX Panel (eg. E = Event, R = Restore)         ABC =       Event Code programming in PRO LX [Programmable] (Refer page 56 of LX installation Manual for full list of available codes)         GG =       Group numbering allocated by PRO LX for Area Open / Close reports         CCC =       Alarm number allocated by PRO LX (Fixed Numbers) (Refer page 56 of LX installation Manual for full list of codes.)         The following is a list of all alarm events sent as default on the Ness PRO LX Control Panel (Software |                                                |                                        |                    |                                                                        |       |
| Version 4.6)                                                                                                    |                                                |                                        |                    |                                                                        |       |
| E                                                                                                    | lvent                                          | Message Se                             | ent (nnnn = Client | t Account No.)                                                         |       |
| · · · · · · · · · · · · · · · · · · ·                                                                                                    |                                                | Arming                                 |                    | Disarming                                                              |       |
| Arming / Dis                                                                                                    | arming<br>of a Non Partitioned Pa              | nnnn R 402                             |                    | nnnn E 402 01 UCCC                                                     |       |
| Arming / Dis                                                                                                    | arming Area 1                                  | nnnn R 402                             | 2 02 UCCC          | nnnn E 402 02 UCCC                                                     |       |
| Arming / Dis                                                                                                    | sarming Area 2                                 | nnnn R 402                             | 2 03 UCCC          | nnnn E 402 03 UCCC                                                     |       |
| Arming / Dis                                                                                                    | sarming Area 3                                 | nnnn R 402                             | 2 04 UCCC          | nnnn E 402 04 UCCC                                                     |       |
| (Note: UCCC would be the user ID of Person Arming the Panel . Eg. If a panel (non partitioned) was armed by User 4 message would be "nnnn R 402 01 U004")                                                                                                    |                                                |                                        |                    |                                                                        |       |
| NOTE : If the system is programmed NOT to send Open / Close reports and an alarm occurs, the systems will then 'force' send an opening report in the following format.                                                                                                    |                                                |                                        |                    |                                                                        |       |
| Disarming                                                                                                    |                                                |                                        |                    |                                                                        |       |
| Disarming                                                                                                    |                                                |                                        | nnnn               | E 406 01 UCCC                                                          |       |

| Disarming                                 |  |
|-------------------------------------------|--|
| (Or disarming of a Non Partitioned Panel) |  |
| Disarming Area 1                          |  |
| Disarming Area 2                          |  |
| Disarming Area 3                          |  |
|                                           |  |

Zone 1 - Zone 24 Alarm

Zone Alarms nnnn E 130 00 cCCC Zone Alarms nnnn R 130 00 cCCC

nnnn E 406 02 UCCC nnnn E 406 03 UCCC nnnn E 406 04 UCCC

(Note: cCCC would be the Zone that went into Alarm. EG If Zone 7 went into alarm the message would be "nnnn E 130 00 C007")

| Event                      | Message Sent (nnnn = Client Account No.) |                    |  |
|----------------------------|------------------------------------------|--------------------|--|
|                            | Tampers Alarms                           | Tamper Restores    |  |
| External Tamper            | nnnn E 137 00 C026                       | nnnn R 137 00 C026 |  |
| Panel Tamper               | nnnn E 137 00 C033                       | nnnn R 137 00 C033 |  |
| Zone Circuit Wiring Tamper | nnnn E 144 00 C048                       | nnnn R 144 00 C048 |  |
| Satellite Tamper           | nnnn E 330 00 C052                       | nnnn R 330 00 C052 |  |
| Radio Tamper               | nnnn E 383 00 C072                       | nnnn R 383 00 C072 |  |

#### CONTACT I.D. CONT.....

|                                          | System Alarms                | System Alarm Restores |
|------------------------------------------|------------------------------|-----------------------|
| 24 Hour Keyswitch Zone Alarm             | nnnn E 120 00 C025           | nnnn R 120 00 C025    |
| Dialler Telephone Line Fault             | nnnn E 350 00 C031           | nnnn R 350 00 C031    |
| Keypad Bus Fail                          | nnnn E 307 00 C032           | nnnn R 307 00 C032    |
| Control Panel Fail                       | nnnn E 307 00 C034           | nnnn R 307 00 C034    |
| Duress Alarm                             | nnnn E 121 00 C035           | nnnn R 121 00 C035    |
| Keypad / Radio Key Panic Alarm           | nnnn E 120 00 C036           | nnnn R 120 00 C036    |
| Medical Alarm                            | nnnn E 100 00 C037           | nnnn R 100 00 C037    |
| Access Code Alarm                        | nnnn E 137 00 C038           | nnnn R 137 00 C038    |
| Access to installer Program mode. nnnn E | 306 00 C056                  |                       |
| Exit from install Program mode           |                              | nnnn R 306 00 C056    |
|                                          | Power Events                 | Power Event Restores  |
| Mains fail                               | nnnn E 301 00 C027           | nnnn R 301 00 C027    |
| Panel Battery Fail                       | nnnn E 309 00 C028           | nnnn R 309 00 C028    |
| D.C. (13.8 Volt) Supply Voltage Fail     | nnnn E 307 00 C029           | nnnn R 307 00 C029    |
| Zone Reference Supply rail Fail          | nnnn E 307 00 C030           | nnnn R 307 00 C030    |
| Satellite Battery Low                    | nnnn E 309 00 C054           | nnnn R 309 00 C054    |
| Radio Device Low Battery                 | nnnn E 384 00 C070           | nnnn R 384 00 C070    |
| Radio Pendant Low Battery                | nnnn E 384 00 C071           | nnnn R 384 00 C071    |
|                                          | Manually Excluded            | Zone Included         |
| Zones Manual Excludes                    | nnnn E 573 00 cCCC           | nnnn R 573 00 cCCC    |
| (Note: cCCC would be the Zone that was   | manually excluded EG If Zone | 5 was excluded, the   |
| message would be "nnnn E 573 00 C005")   | )                            |                       |
| External Tamper Exclude                  | nnnn E 573 00 C026           | nnnn R 573 00 C026    |
| Panel Tamper Exclude                     | nnnn E 573 00 C033           | nnnn R 573 00 C033    |
| Zone Tamper Exclude                      | nnnn E 570 00 C047           | nnnn R 570 00 C047    |
| Satellite Tamper Exclude                 | nnnn E 530 00 C052           | nnnn R 530 00 C052    |
| Radio Board Tamper Exclude               | nnnn E 570 00 C026           | nnnn R 570 00 C026    |
| Keyswitch Alarm Exclude                  | nnnn E 570 00 C025           | nnnn R 570 00 C025    |
| Duress Alarm Exclude                     | nnnn E 570 00 C035           | nnnn R 570 00 C035    |
| Panic alarm Exclude                      | nnnn E 570 00 C036           | nnnn R 570 00 C036    |
| Medical Alarm Exclude                    | nnnn E 570 00 C037           | nnnn R 570 00 C037    |
| Code Alarm Exclude                       | nnnn E 573 00 C038           | nnnn R 573 00 C038    |
| Mains Fail Exclude                       | nnnn E 501 00 C027           | nnnn R 501 00 C027    |
| Low Panel Battery Exclude                | nnnn E 509 00 C028           | nnnn R 509 00 C028    |
| Panel Supply Voltage Fail Exclude        | nnnn E 507 00 C029           | nnnn R 507 00 C029    |
| Zone Ref. Voltage Fail Exclude           | nnnn E 507 00 C030           | nnnn R 507 00 C030    |
| Satellite Low Battery Fail Exclude       | nnnn E 509 00 C054           | nnnn R 509 00 C054    |
| Radio Device Low Battery Exclude         | nnnn E 570 00 C070           | nnnn R 570 00 C070    |
| Radio Pendant Low Battery Exclude        | nnnn E 570 00 C071           | nnnn R 570 00 C071    |
|                                          |                              |                       |

Zone Automatically Excluded<br/>Auto ExcludesZone Included<br/>nnnn E 380 00 cCCCZone Included<br/>nnnn R 380 00 cCCC( Note: cCCC would be the Zone that was Automatically excluded EG If Zone 8 was Automatically<br/>excluded, the message would be "nnnn E 380 00 C008")8 was Automatically

Auto Test Calls

nnnn E 602 00 C000

Mapping of an alarm in contact ID is defaulted in the LX panel from the factory as per the above. However the installer can re-map events simply by entering a 3 digit event code (ABC No.) as per the LX installation Manual. For example if you want Zone 5 to be a "Fire Alarm" you can re-map zone 5 from a '130' event to a '110' event. Refer to the Pro LX installation manual for full programming instructions.

# 

| Cod | e Description      | 135 | Day/Night            | 202 | Low CO2              | 331 | Polling Loop Open     |
|-----|--------------------|-----|----------------------|-----|----------------------|-----|-----------------------|
|     |                    | 136 | Outdoor              | 203 | Gate Valve Sensor    | 332 | Polling Loop Short    |
| 100 | Medical            | 137 | Tamper               | 204 | Low Water Level      | 333 | Exp. Module Failure   |
| 101 | Personal emergency | 138 | Near Alarm           | 205 | Pump Activated       | 334 | Repeater Failure      |
| 102 | Fail to report in  | 140 | General Alarm        | 206 | Pump Failure         | 335 | Printer Paper Out     |
| 110 | Fire Alarm         | 141 | Polling Loop Open    | 300 | System Trouble       | 336 | Local Printer Failure |
| 111 | Smoke              | 142 | Polling Loop Short   | 301 | AC Power             | 350 | Communication         |
| 112 | Combustion         | 143 | Exp'n Module Failure | 302 | Low System Battery   | 351 | Telco 1 Fault         |
| 113 | Water Flow         | 144 | Sensor Tamper        | 303 | RAM Checksum Bad     | 352 | Telco 2 Fault         |
| 114 | Heat Sensor        | 145 | Exp'n Module Tamper  | 304 | ROM Checksum Bad     | 353 | Long Range Radio      |
| 115 | Pull Station       | 150 | 24 Hour Non-Burg     | 305 | System Reset         |     | Xmitter Fault         |
| 116 | Duct Sensor        | 151 | Gas Detected         | 306 | Panel Pgm Changed    | 354 | Fail to Communicate   |
| 117 | Flame Sensor       | 152 | Refrigeration        | 307 | Self Test Failure    | 355 | Loss of Radio Super   |
| 118 | Near Alarm         | 153 | Loss of Heat         | 308 | System Shutdown      | 356 | No Central Polling    |
| 120 | Panic Alarm        | 154 | Water Leakage        | 309 | Battery Test Failure | 370 | Protection Loop       |
| 121 | Duress             | 155 | Foil Break           | 310 | Ground Fault         | 371 | Protection Loop Open  |
| 122 | Silent             | 156 | Day Zone             | 320 | Sounder/Relay        | 372 | Protection Loop Short |
| 123 | Audible            | 157 | Low Gas Level        | 321 | Bell 1               | 373 | Fire Trouble          |
| 130 | Burglary           | 158 | High Temperature     | 322 | Bell 2               | 380 | Sensor Trouble        |
| 131 | Perimeter          | 159 | Low Temperature      | 323 | Alarm Relay          | 381 | Loss of Super - RF    |
| 132 | Interior           | 161 | Air Flow             | 324 | Trouble Relay        | 382 | Loss of Super- RPM    |
| 133 | 24 Hour            | 200 | Fire Supervisory     | 325 | Reversing            | 383 | Sensor Tamper         |
| 134 | Entry/Exit         | 201 | Low Water Pressure   | 330 | System Peripheral    | 384 | RF xmtr low battery   |

#### 

An Ademco Extended format message is transmitted as 13 digits with the following structure;

| Client Code<br>nnnn          | Channels 1-8<br>CCCC CCCC                                                                           | ID<br>B                         |
|------------------------------|----------------------------------------------------------------------------------------------------|---------------------------------|
| nnnn =<br>CCCC CCCC =<br>B = | 4 Digit Client Account Code<br>the status of the 8 Channels<br>the identifier which determines what | type of alarms have been set ir |
|                              | previous 8 channels where:                                                                          |                                 |

Message = nnnn CCCC CCCC B

nnnn – Client Account Number as programmed via programming option P 50 E

C=

| 1 New alarm                                    | 1 Alarm Channels 9- |
|------------------------------------------------|---------------------|
| 2 Opening                                      | 2 Opening Report    |
| 3 Restore                                      | 3 Manually Isolate  |
| 4 Closing                                      | 4 Closing report    |
| 5 O.K.                                         | 5 Auto Isolate      |
| 6 Previously Reported Event still outstanding. | 6 System Alarms 1-8 |
| 7 Alarms on Channels 1 - 8                     |                     |
| 8 Unused (Old low battery report)              |                     |
| 9 Test call                                    |                     |
|                                                |                     |

The following is a list of all alarm events sent as default on the Ness PRO LX Control Panel (Software Version 4.6)

Event Message Sent (nnnn = Client Account No.) Arming Disarming nnnn X444 4444 4 nnnn X222 2222 2 Arming / Disarming (Note: X would be the user ID of Person Arming the Panel . Eg. If a panel was armed by User 9 the message would be "nnnn 9444 4444 4") NOTE : If the system is programmed NOT to send Open / Close reports and an alarm occurs, the systems will then 'force' send an opening

report in the above format.

B=

the

9-16

ADEMCO EXTENDED CONT.....

| Event              | Message Sent (nnnn = Cli | Message Sent (nnnn = Client Account No.) |  |  |
|--------------------|--------------------------|------------------------------------------|--|--|
|                    | Zone Alarms              | Zone Restores                            |  |  |
| On an 8 Zone Panel |                          |                                          |  |  |
| Zone 1             | nnnn 1555 5555 7         | nnnn 3555 5555 7                         |  |  |
| Zone 2             | nnnn 5155 5555 7         | nnnn 5355 5555 7                         |  |  |
| Zone 3             | nnnn 5515 5555 7         | nnnn 5535 5555 7                         |  |  |
| Zone 4             | nnnn 5551 5555 7         | nnnn 5553 5555 7                         |  |  |
| Zone 5             | nnnn 5555 1555 7         | nnnn 5555 3555 7                         |  |  |
| Zone 6             | nnnn 5555 5155 7         | nnnn 5555 5355 7                         |  |  |
| Zone 7             | nnnn 5555 5515 7         | nnnn 5555 5535 7                         |  |  |
| Zone 8             | nnnn 5555 5551 7         | nnnn 5555 5553 7                         |  |  |
| On a 24 Zone Panel |                          |                                          |  |  |
| Zone 1 . 2 . 3     | nnnn 1555 5555 7         | nnnn 3555 5555 7                         |  |  |
| Zone 4 , 5 , 6     | nnnn 5155 5555 7         | nnnn 5355 5555 7                         |  |  |
| Zone 7, 8, 9       | nnnn 5515 5555 7         | nnnn 5535 5555 7                         |  |  |
| Zone 10, 11, 12    | nnnn 5551 5555 7         | nnnn 5553 5555 7                         |  |  |
| Zone 13, 14, 15    | nnnn 5555 1555 7         | nnnn 5555 3555 7                         |  |  |
| Zone 16, 17, 18    | nnnn 5555 5155 7         | nnnn 5555 5355 7                         |  |  |
| Zone 19, 20, 21    | nnnn 5555 5515 7         | nnnn 5555 5535 7                         |  |  |
| Zone 22 , 23 , 24  | nnnn 5555 5551 7         | nnnn 5555 5553 7                         |  |  |
|                    |                          |                                          |  |  |

(Note: the 1 inserted into the Channel 1-8 would be the Zone that went into Alarm. EG If Zone 7 went into alarm the message would be "nnnn 5555 5515 7")

| Event                                     | Message Sent (nnnn = Client Account No.) |                                       |  |  |  |
|-------------------------------------------|------------------------------------------|---------------------------------------|--|--|--|
|                                           | Tampers Alarms                           | Tamper Restores                       |  |  |  |
| External Tamper                           | nnnn 5555 5155 1                         | nnnn 5555 5355 1                      |  |  |  |
| Panel Tamper                              | nnnn 5555 1555 1                         | nnnn 5555 3555 1                      |  |  |  |
| Keyswitch / Zone Circuit Wiring Tamper    | nnnn 5555 5155 1                         | nnnn 5555 5355 1                      |  |  |  |
| Satellite Tamper                          | nnnn 5555 5155 1                         | nnnn 5555 5355 1                      |  |  |  |
| Radio Tamper                              | nnnn 5555 5155 1                         | nnnn 5555 5355 1                      |  |  |  |
| Event                                     | Message Sent (nnnn = Client              | Account No.)                          |  |  |  |
|                                           | System Alarms                            | System Alarm Restores                 |  |  |  |
| 24 Hour Keyswitch Zone Alarm              | nnnn 5155 5555 1                         | nnnn 5355 5555 1                      |  |  |  |
| Dialler Telephone Line Fault              | nnnn 5551 5555 1                         | nnnn 5553 5555 1                      |  |  |  |
| Keypad Bus Fail                           | nnnn 5551 5555 1                         | nnnn 5553 5555 1                      |  |  |  |
| Control Panel Fail                        | nnnn 5551 5555 1                         | nnnn 5553 5555 1                      |  |  |  |
| Duress Alarm                              | nnnn 1555 5555 1                         | nnnn 3555 5555 1                      |  |  |  |
| Keypad / Radio Key Panic Alarm            | nnnn 5155 5555 1                         | nnnn 5355 5555 1                      |  |  |  |
| Medical Alarm                             | nnnn 5555 5515 1                         | nnnn 5555 5535 1                      |  |  |  |
| Access Code Alarm                         | nnnn 5515 5555 6                         | nnnn 5535 5555 6                      |  |  |  |
| Access to installer Program mode.         | nnnn 5555 5551 1                         |                                       |  |  |  |
| Exit from install Program mode            |                                          | nnnn 5555 5553 1                      |  |  |  |
|                                           | Power Events                             | Power Event Restores                  |  |  |  |
| Mains fail                                | nnnn 1555 5555 6                         | nnnn 3555 5555 6                      |  |  |  |
| Panel Battery Fail                        | nnnn 5155 5555 6                         | nnnn 5355 5555 6                      |  |  |  |
| D.C. (13.8 Volt) Supply Voltage Fail      | nnnn 5551 5555 1                         | nnnn 5553 5555 1                      |  |  |  |
| Zone Reference Supply rail Fail           | nnnn 5551 5555 1                         | nnnn 5553 5555 1                      |  |  |  |
| Satellite Battery Low                     | nnnn 5155 5555 6                         | nnnn 5355 5555 6                      |  |  |  |
| Radio Device Low Battery                  | nnnn 5551 5555 1                         | nnnn 5553 5555 1                      |  |  |  |
| Radio Pendant Low Battery                 | nnnn 5551 5555 1                         | nnnn 5553 5555 1                      |  |  |  |
|                                           | Zone Manually Excluded                   | Zone Included                         |  |  |  |
| Manual Excludes                           | nnnn 5555 5555 3                         | nnnn 5555 5555 3                      |  |  |  |
| (Note: The Zone that was menually evolude | d will be distinguished with the         | incontion of a "1" in its shannal 1 9 |  |  |  |

(Note: The Zone that was manually excluded will be distinguished with the insertion of a "1" in its channel 1-8. EG If Zone 5 was excluded, the message would be "nnnn 5555 1555 3")

Page 39

ADEMCO EXTENDED CONT.....

Zone Automatically Excluded Zone Included Auto Excludes nnnn 5555 5555 5 nnnn 5555 5555 5 (Note: The Zone that was Automatically excluded will be distinguished with the insertion of a "1" in its channel 1-8. EG If Zone 3 was Auto Excluded, the message would be "nnnn 5515 5555 5") Auto Test Calls nnnn 5555 5555 9 Mapping of an alarm in Ademco Extended Format is defaulted in the LX panel from the factory as per the above. However the installer can re-map events. Refer to the Pro LX installation manual for full programming instructions. When selected the PRO-LX will dial a standard Note - Although the 6 digit alarm message is telephone and output a series of slowly pulsed output as DTMF tones and therefore is not recognisable unless decoded. the message will DTMF tones which corresponds to the alarm which caused the call. always be recognisable as a PRO-LX alarm by the fact that it is a fixed 6 digit message which The message structure is as follows: repeats. A DTMF decoder may be available commercially or could be built by a hobbyist, Pre-alarm Client Code Alarm at this stage we are unaware of an available 2 slow DTMF 6 rapid beeps 4 slow DTMF unit. tones tones - Fixed sensor no. (as Hint - You could conceivably monitor more than one alarm system without a decoder by simply per Contact ID table page 54) programming the client code with a different pattern. After the initial pre-alarm burst of beeps, the next 6 digits are pulsed out at about 1 second intervals. The 6 digits are repeated after a pause of 2 sec-For example: onds. The message will repeat 5 times unless A client code of 2222 is easily identified from a client code of 1313 by the fact that the 1313 varies acknowledged by the user. To acknowledge the message and therefore stop the dialler from rewhere the 2222 is repeated. Likewise, a client peating the message or dialling out again, the user code of 2227 is easily identified from a client must press 4 and the end of the 6 digit message. code of 7222 by the sequence of repeating tones. If the PRO-LX has more than 1 alarm it will send the next alarm after the acknowledged 4. Sequence A typical call out sequence would appear as follows: (PRO-LX ALARM) (RING RING) (PRE ALARM) (6 DIGIT ALARM) (6 DIGIT ALARM) ETC. 4 (PRE-ALARM) (NEXT 6 DIGIT ALARM) etc or hang up. 

The PRO-LX will dial in either V.F. (tone) dial or Decadic (pulse) dial depending on the dial tone detected. In some instances you may wish to force the dialler to dial in a particular format regardless of the dial tone detected, Eg. PABX dialling. The options are as follows:

| P 55 E 1 E | 1 LED on = Dial depending on dial tone<br>detected (Default) |
|------------|--------------------------------------------------------------|
| P 55 E 2 E | 2 LED on = Dial in Decadic format only                       |
| P 55 E 3 E | 3 LED on = Dial in V.F. format only                          |

NOTE: If option 1 is selected the PRO-LX will only attempt 1 dial out in V.F. and if the call is unsuccessful all remaining attempts will be in Decadic. This ensures that false V.F. dial tones do not disable the dialler.

The PRO-LX dialler communicates with a modem in the 300 Baud V.21 format when carrying out Upload or Download. Note - You must use the latest V4.0 Upload/Download software for your computer to communicate with a V4.0 PRO-LX.

The following options will enable the PRO-LX to auto answer an incoming call and carry out the functions as described.

#### P 58 E

- 1 E Remote command / callback / upload Opt 1
- 2 E Remote command / callback / upload Opt 2
- 3 E enable remote admin area arming
- 4 E enable remote area I arming
- 5 E enable remote area 2 arming
- 6 E enable remote area 3 arming
- 7 E enable rem6te toggle of AUX1+AUX2
- 8 E enable remote disarm all areas
- (Default all disabled)

|                | P58E |     | PROGI | PROGRAM MODE |     | TEST 0 MODE |       | ARMIDISARM/ |  |
|----------------|------|-----|-------|--------------|-----|-------------|-------|-------------|--|
|                | 1    | 2   |       |              |     |             | MONIT | OR MODE     |  |
| Remote Command | OFF  | OFF | -     | -            | -   | -           | NO    | -           |  |
|                | OFF  | ON  | -     | -            | -   | -           | YES   | -           |  |
|                | ON   | OFF | -     | -            | -   | -           | YES   | -           |  |
|                | ON   | ON  | -     | -            | -   | -           | YES   | -           |  |
| Up / Download  | OFF  | OFF | YES   | N0           | NO  | NO          | NO    | NO          |  |
| •              | OFF  | ON  | YES   | NO           | YES | NO          | NO    | NO          |  |
|                | ON   | OFF | YES   | NO           | NO  | NO          | NO    | NO          |  |
|                | ON   | ON  | YES   | NO           | YES | NO          | NO    | YES         |  |
| Upload Status  | OFF  | OFF | YES   | NO           | NO  | NO          | NO    | NO          |  |
| -              | OFF  | ON  | YES   | NO           | YES | NO          | NO    | NO          |  |
|                | ON   | OFF | YES   | NO           | NO  | NO          | NO    | NO          |  |
|                | ON   | ON  | YES   | NO           | YES | NO          | NO    | YES         |  |

The PRO-LX will allow a user to call in using a standard DTMF telephone and remotely arm or disarm all areas and turn on or off Aux 1 and Aux 2. To ensure security of operation a user can only carry out remote operations after entering a valid user code. The appropriate options 3E to 8E must be enable to allow these functions to operate.

Your PRO-LX will allow you to carry out Remote Arming and Disarming of all Area's of your PRO-LX as well as turning ON or OFF two Auxiliary outputs which could be used for control of other functions.

- To carry out remote control functions you will need the following;
- 1. A telephone capable of outputting DTMF tones.
- 2. A Valid User code programmed in your PRO-LX.
- 3. The Telephone number that the PRO-LX is connected to.

Sequence of Operation.

1. Phone the PRO-LX telephone number and listen for at least 2 sets of rings (Ring ring.. ring ring).

2. Hang-up and call the number again between 15 and 60 seconds of the first call.

3. The PRO-LX will answer your second call immediately and will sound a beep for 2 seconds then after a pause it will sound a lower frequency tone. This signals that the PRO-LX is ready to receive telephone commands.

4. Press the "0" button on your telephone. This tells the PRO-LX that telephone commands will follow, the PRO-LX will respond with 3 beeps to tell you to continue or one long beep to tell you to try again.

5. Now press in your valid User code that you normally use for Arming or Disarming of your PRO-LX followed by the "#" button. The PRO-LX will respond with 3 beeps if it recognises the code or 1 long beep to signal the code was invalid try again.

6. Depending on the security level of your code and the programming of the PRO-LX, pressing

the following buttons will have the affect as described.

#### PRESS

| 0 #  | Arm the Main panel +          |
|------|-------------------------------|
| 1 #  | Arm Area 1+                   |
| 2 #  | Arm Area 2+                   |
| 3 #  | Arm Area 3 +                  |
| 4 #  | Turn Aux 1 Output ON or OFF * |
| 5 #  | Turn Aux 2 Output ON or OFF * |
| 99 # | Disarm all Areas and zones.   |
| * #  | Finished - hang up            |

NOTE

+ The PRO-LX will sound 3 beeps to signal a Valid Arming or Disarming has been made. If an Area is already Armed any further attempts to Arm it by pressing the appropriate button will sound 1 long beep.

\* The PRO-LX will sound 3 beeps to signal that an Auxiliary output has been turned ON and 1 short beep to signal that the output has been turned OFF.

If the PRO-LX does not receive commands for periods longer than 10 seconds it will assume that you have either finished or the call has been lost and it will hang up. You must re-initiate the call as described above.

Should an alarm occur on the PRO-LX which requires it to dial out while you are attempting remote control, the PRO-LX will treat the alarm as a priority and warn you with a constant tone before hanging up.

When you have finished carrying out remote control commands you should press \* it to tell the PRO-LX you have finished and it should hang up.

Summary example of Arming

- 1. Dial Pro-LX telephone number (ring ring...ring ring) then hang up.
- 2. Dial Pro-LX telephone number (LX answers 2 second beep followed by low tone)
- 3. PRESS 0 (3 beeps)
- 4. PRESS User Code nnnn # (3 beeps)
- 5. PRESS 0 # Arm Main panel (3 beeps)

6. PRESS \* # Finish (hang up)

| COUNTRY DIAL P 56 E **********************************                                                                                                    | *****                                                                                                    | *****                                                                                                    |  |  |  |
|----------------------------------------------------------------------------------------------------|----------------------------------------------------------------------------------------------------|----------------------------------------------------------------------------------------------------|--|--|--|
| Decadic pulse dialling varies from country to country, select your option as below:                                                                                                    | P 56 E 1 E<br>Where 1 = 1 pulse                                                                                                    | 1 LED on = Australia (Default)<br>9 = 9 pulses                                                                                                    |  |  |  |
|                                                                                                    | P 56 E 2 E<br>Where $1 = 9$ pulses                                                                                                    | 2 LED on = New Zealand<br>9 = 1 pulse                                                                                                    |  |  |  |
| PRIMARY AND SECONDARY NUMBER OPTIONS P 57 E                                                                                                    | ******                                                                                                    | *******                                                                                                    |  |  |  |
| Telephone Number 1 is the primary number and<br>Telephone Number 2 is the secondary. There are<br>three options for using these numbers:                                                                                                    | 2. Try primary numb<br>If fail, try secondary<br>P 57 E 2                                                                                               | 2. Try primary number 5 times.<br>If fail, try secondary number 5 times<br>P 57 E 2 E                                                                         |  |  |  |
| 1. Alternate between numbers 1 and 2<br>P 57 E 1 E                                                                                                    | 3. Dial number 1 and repeat on number 2<br>P 57 E 3 E                                                                                                   |                                                                                                    |  |  |  |
| FAX DEFEAT ************************************                                                                                                    | *****                                                                                                    | *****                                                                                                    |  |  |  |
| Two previous functions of the PRO-LX that re-<br>quired the dialler to detect incoming ringing and<br>answer of the phone a) Upload/Download call-<br>back and b) Remote Arming now operates in a<br>'fax defeat" mode when answering the phone as<br>follows. | 3. For the next 60 sec<br>answer the very next<br>ring detected (this ma<br>in practice).<br>If 60 seconds has exp<br>dialler will revert bac<br>above. | conds the dialler is ready to<br>incoming call on the first<br>ay require one or two rings<br>bired before the next call, the<br>ck to the count-ring mode as |  |  |  |
| 1. An incoming telephone call is made.                                                                                                    | 4. On the next in som                                                                                                    | ing call the diallog will                                                                                                    |  |  |  |
| 2. The dialler detects and counts the incoming<br>rings. When the count has reached the number set<br>in the P59E option, the dialler will ready itself to<br>answer the phone for either Unload/Download or                                                   | answer the phone and<br>Remote Aimed or co<br>Upload/Download.                                                                                          | d will be ready to either be<br>mmanded to call-back for                                                                                                    |  |  |  |
| Remote Arming. It will not answer this initial call.                                                                                                    | NOTE - Version 4.0 Upload/Download software<br>will automatically carry out the two phone calls<br>for Call-Back Upload/Downloads.                      |                                                                                                    |  |  |  |
| NUMBER OF RINGS BEFORE ENABLING AUTO-ANSWE                                                                                                    | R P59E *****************                                                                                                    | ******                                                                                                    |  |  |  |
| This sets the number of double rings to be re-<br>ceived before the PRO-LX attempts to answer an<br>incoming call.                                                                                                    | The P59E option in p<br>controlled the numbe<br>swer and was default<br>controls the number of                                                          | previous software versions<br>r of rings before Auto-An-<br>ed to 10. This option now<br>of rings counted by the dial-                                        |  |  |  |
| 1 double ring = approx. 3 seconds ler before it enables answering of the next ca                                                                                                    |                                                                                                    |                                                                                                    |  |  |  |

1 double ring = approx. 3 seconds (This value may be set from 0 to 20 rings)

To set no. of rings:

P 59 E value E (Default = 1 ring) ler before it enables answering of the next call as described in the Fax Defeat option above.

It is recommended that this be left at 1 ring if you want the dialler to enable auto-answer before a Fax machine or an answering machine answers the phone when you first call the panel.

## 

You may choose one of 3 methods for reporting opening and closing depending on your application. You may also select not to send any opening/closing reports at all.

An explanation of opening/closing reports and how they are sent with particular formats follows at the end of this section. We suggest you read this if you are unfamiliar with their operation.

For ADEMCO high speed P 60 E 1 E

Send all partial opening/closing reports on one. Client code where, a closing report is sent when all areas are armed and an opening is sent on ANY area disarmed

#### 

Ademco extended format

Ademco extended format does not allow more than one open/close report to be sent on a single client code. If the PRO-LX is split into areas and you require individual open/dose reports for each area using extended format they can only be sent using individual client codes.

If you require individual area open/close then program

P 60 E 3 E 3 LED on The PRO-LX will automatically allocate area client codes where: If Client account = 1234

Administration open/close sent on client code 1234

Area 1 open/close sent on client code 1235 (1234+1)

Area 2 open/close sent on client code 1236 (1234+2)

Area 3 open/close sent on client code 1237 (1234+3)

The default setting for open/close reporting is:

P 60 E 1E 1 1 LED on

With this option selected the PRO-LX will send:

A closing report on client code 1234 when ALL areas including administration are armed

An opening report on client code 1234 when ANY area including administration is disarmed

You may decide to only send administration open/close reports.

P 60 E 2 E 2 LED on

P 60 E 2 E

Only send administration area opening/closing reports (valid for either format).

P 60 E 3 E Send all area opening/closing reports using individual client codes. (Valid for either format - see over.)

P 6 0E 4 E Do not send any opening/closing reports.

For Contact ID P 60 E 1 E All areas opening/closing are reported individually (set only for SIMMS-2 package)

#### Ademco Contact ID

Contact ID allows all individual alarm reports and open/close reports to be sent on a single client account number. However some software monitoring packages will not accept individual open/close reports in contact ID. If this is the case you will need to select option P60E 3E as described for extended format and send the area open/close reports on individual client codes.

If you are using SIMMS software only SIMMS version 2.0 and greater will accept multiple open/close reports on a single client account.

If you require individual open/close reports for areas on a single client code:

P 60 E 1 E 1 LED on (default)

To select open/close reports with areas identified with separate client codes:

P 60 E 3 E 3 LED on

You may choose to only report administration open/close:

P 60 E 2 E 2 LED on

NOTE - If you are using either contact ID or Ademco extended format you should always check with the central station on the preferred method of reporting.

| ZONE CHANNEL N                                                                                                  | MAPPING PROCEDURE P 61 E ZONE                                                                                    | E CHANNEL E *******                                                       | *********                                                                              |
|----------------------------------------------------------------------------------------------------|----------------------------------------------------------------------------------------------------|---------------------------------------------------------------------------|----------------------------------------------------------------------------------------|
| This is a 3 step proce                                                                                          | edure                                                                                                    | Note: To disable i set the channel to                                     | ndividual alarms from reporting<br>0.                                                  |
| For zone channel ma<br>channel number E<br>Eg. As described in<br>you wish to program<br>P 61 E 5 E 110 E       | apping P 61 E zone number E<br>the contact ID mapping, if<br>a zone 5 as a fire alarm press:                     | e.g. P 61 E 18 E (<br>Disable zone 18 r                                   | ) E<br>eports                                                                          |
| If you wish to progra<br>speed press:                                                                           | am zone 5 as channel 2 in high                                                                                   | See pages 35 to 3                                                         | 9 for default report settings.                                                         |
| P 61 E 5 E 27 E                                                                                                 |                                                                                                    |                                                                           |                                                                                        |
| TAMPER MAPPING                                                                                                  | G P 62 E TAMPER E CHANNEL E ****                                                                                 | ******                                                                    | *******                                                                                |
| E.g. If you want to p tamper to channel 15                                                                      | rogram the control panel<br>5 in Ademco extended;                                                                |                                                                           |                                                                                        |
| Press P 62 E 2 E 711                                                                                            | 3                                                                                                    | See pages 35 to 39                                                        | 9 for default report settings.                                                         |
| P 62 E Tamper E ch                                                                                              | annel data E                                                                                                    |                                                                           |                                                                                        |
| SYSTEM CHANNE                                                                                                   | L MAPPING P 63 E SYSTEM CHANN                                                                                    | EL E ***************                                                      | *****                                                                                  |
| For example, set par<br>personal emergency                                                                      | nel alarm to report as a 101<br>in contact ID                                                                    | See page 35 to 39                                                         | for default report settings.                                                           |
| Press P 63 E 6 E 10                                                                                             | 1 E                                                                                                    |                                                                           |                                                                                        |
| POWER CHANNEL                                                                                                   | MAPPING P64E POWER E CHANNE                                                                                      | L E ***************                                                       | ******                                                                                 |
| For example, set sate<br>a 309 battery test fai                                                                 | ellite low battery to report as lure in contact ID                                                               | See pages 35 to 39                                                        | 9 for default report settings.                                                         |
| Press P 64 E 7 E 30                                                                                             | 9 E                                                                                                    |                                                                           |                                                                                        |
| MULTIPLE REPOR                                                                                                  | Alarm Repor                                                                                                    | ting<br>************************************                              | ****                                                                                   |
| Multiple alarms are<br>ing an intrusion inci-<br>tiples is required the<br>be sent a sequence o<br>they happen. | repeat zone alarms dur-<br>dent. If reporting of mul-<br>n the Central Station will<br>f alarms and restorals as | 1. Do not send mu<br>P 65 E 1 E<br>2. Send multiples<br>P 65 E 2 E        | ltiples<br>1 LED on = Do not send multiples<br>2 LED on = Send multiples               |
| RESTORE REPORT                                                                                                  | 'ING P 66 E ************************                                                                             | *****                                                                     | ********                                                                               |
| These options only a<br>Restorals are reporte<br>other alarms except                                            | pply to the Zone alarms.<br>d when they happen for all<br>Duress, Panic, Access Code                             | 2. Send restores of<br>Transmit restores                                  | n opening<br>on Disarm.                                                                |
| and Medical for whi<br>Select one of 4 optio<br>reports will be transp                                          | ch a restore is never sent.<br>ns for when the Restore<br>nitted:                                                | P 66 E 2 E                                                                | 2 LED on = Send restores on opening.                                                   |
| 1. Send restores at en<br>A restore will not be<br>end of siren time an                                         | nd of siren time<br>transmitted until the<br>d the input has resealed.                                           | 3. Send restore rep<br>If the input restore<br>immediately.<br>P 66 E 3 E | port when restored<br>es, then it will be transmitted<br>3 LED on = Send restores when |
| P 66 E 1 E                                                                                                    | 1 LED on = Send restores at end<br>of siren run time                                                             | 4. Do not send res                                                        | restored.                                                                              |
|                                                                                                    | or short full tillo.                                                                                             | No restores are tra                                                       | ansmitted.                                                                             |
|                                                                                                    |                                                                                                    | F UU E 4 E                                                                | + LED OII $-$ DO HOUSEHU RESTORES.                                                     |

| MAINS FAIL DELAY P 67 E **********************************                                                                                                    | ************                                                                                           |
|----------------------------------------------------------------------------------------------------|----------------------------------------------------------------------------------------------------|
| If there is a general power failure in an area for a<br>few minutes or even seconds, the stand-by bat-<br>tery in the Panel will operate. The Mains Fail<br>Abort Time prevent these temporary, non-critical<br>alarms from being transmitted. If the duration of | To view mains fall abort time:<br>P 67 E<br>The number of minutes is flashed out on the<br>indicators. |
| the Mains Failure is less than this Abort Time<br>then no alarm is transmitted.                                                                                                    | To change this time                                                                                    |
| The mains fail abort delay is initially set to 60 minutes                                                                                                    | minutes E                                                                                              |
|                                                                                                    | The new number of minutes is flashed out.                                                              |
| ABORT DELAY P 68 E **********************************                                                                                                    | *********                                                                                              |
| Any zone may be programmed for abort opera-<br>tion in which an alarm must exist a certain time                                                                                                    | To view abort delay time:                                                                              |
| before it will be transmitted. The Abort Time<br>Delay has 2 ranges: 0 - 100 seconds and 1 - 120                                                                                                    | P 68 E                                                                                                 |
| minutes (use values 101 to 220). The default is 30 seconds.                                                                                                    | The current value is flashed out on the indicators.<br>To change this value                            |
|                                                                                                    | abort value E                                                                                          |
|                                                                                                    | The new value is flashed out.                                                                          |
| ABORT ZONES P 69 E **********************************                                                                                                    | *********                                                                                              |
| To select abort zones:                                                                                                    |                                                                                                    |
| P 69 E zone E zone E                                                                                                    |                                                                                                    |
| TEST CALLS ***********************************                                                                                                    | **************                                                                                         |
| Test calls check the integrity of the link to the Central Station.                                                                                                    | You may determine both the frequency of these calls and when they commence.                            |
| TIME TO FIRST TEST CALL P 70 E **********************************                                                                                                    | **********                                                                                             |
| This is entered as a number of hours, with 0 indicating that the first call is to be made imme-                                                                                                    | To view time to first test call:                                                                       |
| diately. The maximum is 240 hours and the de-<br>fault is 168 (7 days).                                                                                                    | P 70 E                                                                                                 |
|                                                                                                    | The number of hours is flashed out on the indicators.                                                  |
|                                                                                                    | To change this time<br>hours E                                                                         |
|                                                                                                    | The new number of hours is flashed out.                                                                |
| TIME BETWEEN TEST CALLS P 71 E **********************************                                                                                                    | *******************                                                                                    |
| This is entered as a number of hours. To disable<br>enter 0. The maximum is 240 hours and the                                                                                                    | To view time between test calls:                                                                       |
| default is O (disable).                                                                                                    | P71 E                                                                                                  |
|                                                                                                    | The number of hours is flashed out on the indicators.<br>To change this time<br>hours E                |
|                                                                                                    | The new number of hours is flashed out.                                                                |

#### **Easycall Call Diversion Programming**

ENABLE PANEL TO CONTROL DIVERSIONS P 72 E CALL DIVERSION DISABLE ON DISARM SEQUENCE P 73 E CALL DIVERSION ENABLE ON ARM SEQUENCE P74 E

As part of Telstra Easycall<sup>TM</sup> facility you can redirect calls to anywhere in Australia, including mobiles, pagers and answering services. Fixed number call diversion - Immediate means you can divert your phone to a previously selected number stored in the telephone exchange. When Call Diversion - Immediate is turned on, your phone will not ring, but you can still make outgoing calls. Any calls that come to you will be redirected (or diverted) to your selected alternative phone number.

Normally to activate the call diversion when the client leaves their premises they would :

| Pick up<br>phone | Press | Press | Press | Enter Number for Diversion | Listen for<br>Facility Tone | Put phone<br>down |
|------------------|-------|-------|-------|----------------------------|-----------------------------|-------------------|
| $\uparrow$       | *     | 2     | 1     | (Phone No.)                | ????                        | $\downarrow$      |

To de-activate the call diversion when the client returns home they would

| Pick up<br>phone | Press | Press | Press | Press | Listen for<br>Facility Tone | Put phone<br>down |
|------------------|-------|-------|-------|-------|-----------------------------|-------------------|
| $\uparrow$       | #     | 2     | 1     | #     | ?????                       | $\downarrow$      |

This may cause two main problems ;

1. The client may find this slightly difficult'

2. The client may forget to activate / de-activate the diversion.

The Ness PRO LX control panel (Version 4.6 or greater) has the facility to activate / de-activate the call diversion automatically upon ARMING and DISARMING the PRO-LX panel in both local audible or central station monitoring report options.

#### **Installation and Programming**

You must first contact Telstra and apply for connection to Easycall<sup>TM</sup> Call diversion option. Then you must check to see if Call Diversion - Immediate is turned on and ready for activation.

To check if call diversion - Immediate is On or Off;

| Pick up<br>phone | Listen for dial tone | Press | Press | Press | Press | Press | Listen for<br>Announcement | Put phone<br>down |
|------------------|----------------------|-------|-------|-------|-------|-------|----------------------------|-------------------|
| $\uparrow$       | ????                 | *     | #     | 2     | 1     | #     | ????                       | $\downarrow$      |

If the announcement advises that call diversion is switched off you must switch it On. To do this ;

| Pick up<br>phone | Press | Press | Press | Press | Listen for<br>Facility Tone | Put phone down |
|------------------|-------|-------|-------|-------|-----------------------------|----------------|
| $\uparrow$       | *     | 2     | 1     | #     | ????                        | $\downarrow$   |

As well as other standard programming on the PRO LX panel you must program the panel as follows;

Diversion Option P 72 E 1 E

1 E

(LED ON = Enabled)

(LED 6 Flashes)

| Engage Diversion    | P 74 E * 21 Phone Number # Pause<br>Pause Pause E                                                                    | DTMF digits up to a<br>maximum of 18 after a<br>CLOSING report                                                                                                    |  |  |
|---------------------|----------------------------------------------------------------------------------------------------|----------------------------------------------------------------------------------------------------|--|--|
|                     | eg. P 74 E ARM, 21, Phone Number,<br>MONITOR, AREA, AREA, AREA, E                                                    | * = $\mathbf{ARM}$ Button<br>(LED 2 Flashes)<br># = $\mathbf{MONITOR}$ button                                                                                                    |  |  |
|                     | (Display would display ;<br>LED 2 Flash , 21, Phone Number, LED 3 Flash,<br>LED 6 Flash, LED 6 Flash, LED 6 Flash, ) | (LED 3 Flashes)<br>1.6 second pause = <b>AREA</b> button<br>(LED 6 Flashes                                                                                                    |  |  |
| Disengage Diversion | P 73 E # 21 # E<br>eg P 73 E MONITOR 21 MONITOR PAUSE,<br>PAUSE, E                                                   | DTMF digits sent after an OPENING<br>report<br>* = <b>ARM</b> Button<br>( LED 2 Flashes)<br># = <b>MONITOR</b> button<br>( LED 3 Flashes)<br>1.6 second pause = <b>AREA</b> button |  |  |

#### OPERATION

Easycall<sup>TM</sup> Diversion selection is automatically initiated upon ARMING and DISARMING the PRO LX panel. When the client ARMS the panel the Call Diversion will automatically commence and when they DISARM the panel the call diversion will cease. This is done with no other intervention from the client

| Construction             | 3mm Polycarbonate (equivalent to 1.2mm mild steel) |
|--------------------------|----------------------------------------------------|
| Dimensions               | 350 wide x 270 high x 120 deep                     |
| Weight                   | 4.2kg (inc battery)                                |
| Plug pack                | Input 240 Vac, Output 1 7Vac ~ 1 .4A               |
| Power Supply             | 13.8Vdc @ 1.25A (current limited)                  |
| Quiescent Current        | 110 mA with 1 Keypad - 20mA per additional keypad  |
| Operating Voltage        | 9.5V - 14V dc                                      |
| Rechargeable Battery     | 12V 2.4 - 6.5Ah Lead Acid                          |
| Batt. Charge Voltage     | 13.4 - 13.8V float                                 |
| Batt. Charge Current     | 350mA max. current limited                         |
| Dynamic Battery Test     | Every 2 hours and on Arming                        |
| Dynamic Battery Test     | 10.75V with 5A load                                |
| Fuses                    | 4 x 1.5A fast blow (5 x 20mm 2AG)                  |
| Zone Input               | End of Line Resistor 2,200 ohm (+/- 1100 ohm)      |
| Tamper + Keyswitch Input | End of Line Resistor 2,200 ohm (+/- 1100 ohm)      |
| Remote Keypad Input      | Proprietary                                        |
| Maximum Keypads          | 8                                                  |
| Siren Outputs            | Open Collector Fused (1.5A) 500Hz - 2700Hz         |
| Maximum Sirens           | 3 X 8  ohm or  1 x 8  ohm  + 1 x 4  ohm            |
| Strobe Output            | Open Collector fused 1.                            |
| Reset Output             | Open Collector fused 1 .5A                         |
| Auxiliary Output         | 1Å ~ 12V                                           |
| Satellite Input          | Proprietary                                        |
| AUSTEL PERMIT No.        | A92/03/0361                                        |

Important Test Points and Voltages

| 12 V Output Terminals          | 13.2 - 13.8V (load connected)      |
|--------------------------------|------------------------------------|
| Battery Terminals -            | 13.4 - 13.8V(no battery connected) |
| Zone & Tamper Inputs4V t 0.4V  | Secure                             |
|                                | 8V Open Circuit                    |
|                                | 0V Short Circuit                   |
|                                | 5.6V Unsecure using 4K7 Resistors  |
| Siren and Strobe + 12 Terminal | 13.2V-13.8 via fuse Fl             |
| AC. Terminals                  | 17-23Vac                           |
|                                |                                    |

| INSTAL         | L PROGRAM CODES SUMMARY                                        |                       |          |
|----------------|----------------------------------------------------------------|-----------------------|----------|
| CODE           | PROGRAM OPTION                                                 | DEFAULT               | Page No. |
| P1E-P16        | E Client codes 1 to 16 (allowed in client mode)                |                       | 15, 16   |
| P17E           | Entry delay time (also client mode)                            | 20 secs               | 18       |
| P17xE          | Entry delay time for Area (also client mode)                   |                       | 18       |
|                | P170E Entry Delay for common access zones                      | 20 secs               | 18       |
|                | P171E Area I Entry Delay                                       | 20 secs               | 18       |
|                | P172E Area 2 Entry Delay                                       | 20 secs               | 18       |
|                | P173E Area 3 Entry Delay                                       | 20 secs               | 18       |
| P18E           | Exit delay time (also client mode)                             | 60 secs               | 19       |
| P18xE          | Exit delay time for Area (also client mode)                    |                       | 19       |
|                | P181EArealExitDelay                                            | 60secs                | 19       |
|                | P182E Area 2 Exit Delay                                        | 60 secs               | 19       |
|                | P183E Area 3 Exit Delay                                        | 60 secs               | 19       |
| <u>P19E</u>    | Security delay Zone                                            | None                  | 20       |
| P20E           | Instant Zone                                                   | Zones 3-24            | 17, 18   |
| P2IE           | Delay Zone                                                     | Zone I                | 17, 18   |
| P22E           | Handover Zone                                                  | Zone 2                | 17, 18   |
| P23E           | Secondary Delay                                                | None                  | 17, 18   |
| P24E           | Spare                                                          |                       | N/A      |
| P25XE          | Zone sensitivity level                                         |                       | 16       |
|                | P251E Level = 1 (Highest)                                      | 4 411 20200           | 16       |
|                | $\frac{10}{259E \text{ Loval} - 9 \text{ (lowest)}}$           | 4 - All zones         | 10       |
| DIGVE          | Zono sopoitivity Vibration                                     |                       | 10       |
| FLUXE          | Difference Sensitivity Violation<br>D261E Level – L (highest)  |                       | 16       |
|                | to                                                             | None                  | 16       |
|                | P268F Level = 8 (lowest)                                       | Nolle                 | 16       |
| P27xE          | Zone triggers                                                  |                       | 10       |
| <u>1 27 AL</u> | P271E 1 Trigger                                                | 1 trigger (all zones) | 17       |
|                | P272E 2 Trigger                                                | i unggor (un zoneo)   | 17       |
| P28E           | Siren reset time                                               |                       | 31       |
| P29xE          | Lockout                                                        |                       |          |
|                | P291E Zone Lockout                                             | All Lockout           | 17       |
|                | P292E Tamper Lockout                                           | All Lockout           | 21       |
|                | P293E System Lockout                                           | None Lockout          | 21       |
|                | P294E Power Lockout                                            | None Lockout          | 23       |
| P30E           | Excludable                                                     |                       |          |
|                | P301 E Zone Excludable                                         | All Excludable        | 17       |
|                | P302E Tamper Excludable                                        | All Excludable        | 21       |
|                | P303E System Excludable                                        | All Excludable        | 21       |
|                | P304E Power Excludable                                         | All Excludable        | 23       |
| <u>P31xE</u>   | Zone assignment to area                                        |                       |          |
|                | P310E Zone to Admin. Area                                      | All Zones 26          | 20       |
|                | P311E ZonetoArea1                                              | None                  | 20       |
|                | P312E Zone to Area 2                                           | None                  | 20       |
| D22-E          | P313EZonetoArea3                                               | None                  | 20       |
| P32XE          | Dual Monitor Zone assignment                                   | N                     | 10.20    |
|                | P321 E Zone to Monitor 1<br>P322E Zone to Monitor 2            | None                  | 19, 20   |
| D33E           | PSZZE Zolie to Molillor 2<br>Button Options:                   | INOILE                | 19, 20   |
| FJJE           | 1 off - One Key 1 on - Two key                                 | 1 off                 | 28 20    |
|                | 1  off = Off  Key $1  off = 1  wo Key$                         | 2 on                  | 28,29    |
|                | 3  off = Exclude with code $3  on = Code optional$             | 3 on                  | 28,29    |
| P3/F           | Miscellaneous system ontions:                                  | 5.01                  | 20, 27   |
| <u>1 JHL</u>   | 1 LED on – Keyswitch unrestrict 1 LED off – Keyswitch restrict | 1 off                 | 32       |
|                | 2 LED on = "Pop" sirens on KS 2 LED off = Silent KS            | 2 off                 | 32       |
|                | 3  LED on = No Auto-exclude $2  LED off = Auto-exclude$        | 3 off                 | 32       |
| -              | 4 LED on = Entry beeps 4 LED off = No entry beeps              | 4 on                  | 33       |
|                | 6 LED on = No zone Tamper 6 LED off = Zone Tamper              | 6 on                  | 17.33    |
|                | 7 LED on = Aux 1 Armed 7 LED off = No Aux I Armed              | 7 off                 | 33       |
|                | 8 LED on = Instant zone warning 7 LED off = No zone warming    | 8 off                 | 33       |
|                |                                                                |                       |          |

Page 50

| INSTAL      | L PROGRAM CONT                                                  |                    |          |
|-------------|-----------------------------------------------------------------|--------------------|----------|
| CODE        | PROGRAM OPTION                                                  | DEFAULT            | Page No. |
| P35xxE      | Zone armed output (0-31)                                        |                    |          |
|             | P35 0 E Disable                                                 |                    | 19       |
|             | P35 1 E Output 1                                                | 17 all zones       | 19       |
|             | to                                                              |                    | 19       |
|             | P35 31 E Output 31                                              |                    | 19       |
| P36xxE      | Zone disarmed output (0 - 31)                                   | 0 all zones        | 19       |
| P37xxE      | Zone monitor output (0 - 31)                                    | 20 all zones       | 19       |
| P38xxE      | Zone 24 Hour Output $(0 - 31)$                                  | 0 all zones        | 19       |
| P39xxE      | Tamper Output (0 - 31)                                          | 27 all zones       | 21       |
| P40xxE      | System Output (0 - 31)                                          | see reference page | 22       |
| P41xxE      | Power Output (0 - 31)                                           | see reference page | 23       |
| P42xxE      | General Purpose timer output (0 - 31)                           | see reference page | 30       |
| P43xxF      | Ontions for configurable output                                 |                    |          |
| I HJAAL     | P43.1 E Output 1 ontions                                        |                    | 27       |
|             | to                                                              |                    | 27       |
|             | P/3 15E Output 15 options                                       |                    | 27       |
| D//vF       | Zone exit security either D441 E or change to D44E              | No zones           | 18       |
| D45E        | Maintenance procedures                                          | NO ZOIIES          | 10       |
| 1431        | D45E 1 E Welly Test                                             |                    | 12       |
|             | P45E 1 E Walk Test<br>D45E 2 E Auto Tost Enable                 |                    | 12       |
| DONE        | Set entione 1 to 10 for extrute                                 |                    | 12       |
| POUXE       | Den 15 Output 1 article 1 10                                    |                    |          |
|             | P80 IE Output I options I-10                                    |                    | 27       |
|             | 10<br>D20 15 E Octuart 15 antique 1, 10                         |                    | 27       |
| D01E        | P80 15 E Output 15 options 1-10                                 |                    | 27       |
| POIXXE      | Set options 11 to 10 for outputs                                |                    |          |
|             | P81 IE Output 1 options 11-16                                   |                    | 27       |
|             |                                                                 |                    | 27       |
|             | P81 15E Output 15 options 11-16                                 |                    | 27       |
| P82E        | Enable Peripherals                                              | 4 00               |          |
|             | 1 LED on = Enable Satellite 1 LED off = Disable Satellite       | 1 off              | 31       |
|             | 2 LED on = Enable Dialler 2 LED off = Disable Dialler           | 2 on               | 31       |
|             | 3 LED on = Enable Radio RX 3 LED off = Disable Radio RX         | 3 off              | 31       |
|             | 4 LED on = Enable o/p expander 4 LED off = Disable o/p expander | 4 off              | 31       |
| P93E        | Medical delay (0-48)                                            | 0                  | 29       |
| P94E        | General purpose timer delay                                     | 0                  | 30       |
| P95E        | General purpose timer duration                                  | 0                  | 30       |
| P96E        | Code retry limit (0 - 9)                                        | 2                  | 31       |
| P97E        | Duress prefix (0 - 9)                                           | 9                  | 31       |
| P98xE       | Set defaults                                                    |                    |          |
|             | P98 1 E Standard defaults                                       |                    | 11       |
|             | P98 2E Client Program defaults                                  |                    | 11       |
|             | P98 3E Dialler default                                          |                    | 11, 34   |
|             | P98 4E Clear Alarm Memory                                       |                    | 11       |
|             | P98 5E Reset Dialler if in Dial Mode                            |                    | 11, 34   |
| <u>P99E</u> | Install Program Access Code                                     | 000000             | 10       |
|             |                                                                 |                    |          |

PE Exit Program Mode

| DIALLE | R PROGRAM                                                              |         |        |             |
|--------|------------------------------------------------------------------------|---------|--------|-------------|
| CODE   | PROGRAM OPTION                                                         | DEFAULT |        | Page No     |
| P5OE   | Client Code XXXX                                                       | 0000    |        | 34          |
| P51 E  | Phone Number 1                                                         | 0       |        | 34          |
| P52E   | Phone Number 2                                                         | 0       |        | 34          |
| P53E   | Upload/download phone number                                           | 0       |        | 34          |
| P54E   | Transmit Format $1 = HSX$ $2 = Contact Id$ $3 = Audible$               | 1       |        | 35 to 39    |
| P55E   | Type of dial I = Auto, $2 = $ Pulse, 3 VF                              | 1       |        | 39          |
| P56E   | Country dial 1 = Australia, 2 = New Zealand                            | 1       |        | 42          |
| P57E   | Primary/Secondary Reporting                                            | 1       |        | 42          |
| P58E   | Auto Answer Upload/download                                            | -       |        |             |
|        | 1 - Remote command call-back upload Opt1                               |         |        | 11.40       |
|        | 2 - Remote command call-back upload Opt2                               |         |        | 11.40       |
|        | 3- Remote Admin Arm                                                    |         |        | 40.41       |
|        | 4 - Remote area 1 Arm                                                  |         | 40, 41 |             |
|        | 5 - Remote area 2 Ann                                                  |         | 40, 41 |             |
|        | 6 - Remote area 3 Ann                                                  |         | 40, 41 |             |
|        | 7 - Remote toggle Aux. 1 and Aux. 2                                    |         |        | 40.41       |
|        | 8 - Remote disarm                                                      |         |        | 40.41       |
| P59E   | Number of Rings to Auto Answer                                         | 1       |        | 42          |
| P60E   | Open / Close Mapping                                                   |         |        |             |
|        | 1 Send all Open/Close reports with 1 client code                       | 1       |        | 43          |
|        | 2 - Send Administration Area Open/Close reports only.                  |         |        | 43          |
|        | 3 - Send all Open/Close reports and use client codes to identify Area. |         | 43     |             |
|        | 4 - Do not send any Open/Close reports at all.                         |         | 43     |             |
| P61E   | Zone Channel Mapping                                                   |         |        | 44          |
| P62E   | Tamper Channel Mapping                                                 |         |        | 44          |
| P63E   | System Channel Mapping                                                 |         |        | 44          |
| P64E   | Power Channel Mapping                                                  |         |        | 44          |
| P65E   | Multiple Reporting (I = do not send or $2 = \text{send}$ )             |         |        | 44          |
| P66E   | Restore Reporting                                                      |         |        |             |
|        | 1 - Send Restores after siren time and if restored                     | 1       |        | 44          |
|        | 2 - Send Restores on Opening                                           |         |        | 44          |
|        | 3 - Send Restores when restored                                        |         |        | 44          |
|        | 4 - Do not send Restores                                               |         |        | 44          |
| P67E   | Mains Fail Delay 0-255 Minutes 60 mins                                 |         |        | 45          |
| P68E   | Abort Delay 0-255 hours 30 secs                                        |         |        | 45          |
| P69E   | Abort Zones                                                            |         |        | 45          |
| P70E   | Time Before First Call 0-255 hours 168                                 |         |        | 45          |
| P71E   | Time between Test Calls 0-255 hours 0 (disable)                        |         |        | 45          |
| P72E   | Call diversion.                                                        |         |        | 46, 47      |
|        | 1 - On = Panel controls call diversion.                                |         |        | 46, 47      |
|        | 1 - Off = Panel does not control call diversion 1 off                  |         | 46.47  | <u>, ./</u> |
| P73E   | Call Diversion disable sequence                                        | 0       |        | 46, 47      |
| DTAE   |                                                                        | 0       |        | 16 17       |

# **PRO-LX** Area Operation

# To switch individual Areas ON and OFF

Having programmed the panel for area (partition) operation and established user codes for each area the method of Arming and Disarming the panel by Areas is as follows:

Assume that codes have been program so that,

| User code for Area 1 is | 111  |
|-------------------------|------|
| User code for Area 2 is | 222  |
| User code for Area 3 is | 333  |
| Master User Code is     | 1234 |
| Ordinary User Code is   | 456  |

To **ARM** areas

| ARM 111 Enter  | Area 1 armed     |
|----------------|------------------|
| ARM 222 Enter  | Area 2 armed     |
| ARM 333 Enter  | Area 3 armed     |
| ARM 456 Enter  | Admin Area armed |
| ARM 1234 Enter | Admin Area armed |

Arm an Area or Areas using a Master user code or an Ordinary user code.

| AREA 1 Enter ARM 1234 Enter | Area 1 armed      |
|-----------------------------|-------------------|
| AREA 2 Enter ARM 456 Enter  | Area 2 armed etc. |

or, multiple areas

| AREA 1 Enter 2 Enter 3 Enter ARM 1234 Enter | Areas 1, 2, 3 armed |
|---------------------------------------------|---------------------|
| AREA 1 Enter 2 Enter 3 Enter ARM 456 Enter  | Areas 1, 2, 3 armed |

<u>Indicators</u>: Areas 1, 2 and 3 are indicated by names lighting up in window Admin area is indicated by the ARM light illuminating.

To **DISARM** areas

| 111 Enter  | Area 1 disarms   |
|------------|------------------|
| 22 Enter   | Area 2 disarms   |
| 333 Enter  | Area 3 disarms   |
| 1234 Enter | All areas disarm |
| 456 Enter  | All areas disarm |

# **PRO-LX Area Programming**

• Define the areas (partitions)

| P 310 E                                         | All zones default to Admin area |
|-------------------------------------------------|---------------------------------|
| <b>P 311 E</b> zone <b>E</b> zone <b>E</b> etc. | Defines area 1 zones            |
| <b>P 312 E</b> zone <b>E</b> zone <b>E</b> etc. | Defines area 2 zones            |
| <b>P 313 E</b> zone E zone <b>E</b> etc.        | Defines area 3 zones            |

• Change Keypad operation to ARM via a User Code

| P 33 E 2E | Turn No. 2 led Off (default is single digit, leds 2, 3 ON) |
|-----------|------------------------------------------------------------|
|-----------|------------------------------------------------------------|

• Assign User Codes

| <b>P1E</b> code <b>E</b> code E | Master User Code                         |
|---------------------------------|------------------------------------------|
| P 2 E 1 E code E code E         | Area 1 user code                         |
| P 3 E 2 E code E code E         | Area 2 user code                         |
| P 4 E 3 E code E code E         | Area 3 user code                         |
| P 5 E code E code E             | Ordinary user code. (operates all Areas) |
|                                 |                                          |

P6E etc.

Note: Any user code can be assigned to any Area and they do not have to assigned in sequence. Suggestion: For testing and commissioning purposes use simple codes.

| P 1 E 1234 E 1234 E          | Master Code        | 1234 |
|------------------------------|--------------------|------|
| P 2 E <b>1</b> E 111 E 111 E | Area 1 user code   | 111  |
| P 3 E <b>2</b> E 222 E 222 E | Area 2 user code   | 222  |
| P 4 E <b>3</b> E 333 E 333 E | Area 3 user code   | 333  |
| P 5 E 456 E 456 E            | Ordinary user code | 456  |

# **PRO-LX**

# NESS Audible Format

# To make the panel work on initial installation carry out the following instructions:

- 1. Power up the panel by switching on Mains Power supply. Panel tamper must be unsecured. (lid open)
- 2. At remote keypad program the following:

Program 1 Enter (your Master Code) Enter (your Master Code) Enter ( 3 to 6 digits ) ( 3 to 6 digits )

Program 51 Enter First phone number Enter.

Program 52 Enter Second phone number Enter.

Program 54 Enter 3 Enter. This enables Audible Format.

Program 63 Enter 9 Enter 00 Enter. Stops the Program Tamper report.

3. Finally press: **Program, Enter** 

The panel will now operate with the following defaults:

Zone 1DelayZone 2HandoverZone 3 to 8InstantSingle button to Arm panel

To switch the panel **On:** Press **ARM** 

# Off: Press Code Number, ENTER

When the LX is triggered and makes a telephone call, a series of beeps followed by a pause are heard. The panel can make a maximum of 20 calls if it is not "kissed-off". This is done by pushing the "#" button on the receiving telephone during the pause.

# **REMOTE ARMING THE PRO-LX**

# **Procedure**:

- Call the telephone number that the panel is connected to.
- Allow the phone to ring three times (3 double rings), then hang up.
- Wait 10 seconds, then call the panel back. (The time period between the first ring of the initial call and the first ring of the 2nd call must be at least 15 seconds)
- PRO-LX panel will answer the call and transmit a high-pitched tone followed by a long low-pitched tone.
- During the low-pitched tone, press 0. Panel beeps 3 times.
- Enter a valid code number, then #. Panel beeps 3 times.

Panel will now accept the following commands:

| 0 #  | Arm main panel.              |
|------|------------------------------|
| 1 #  | Arm area 1.                  |
| 2 #  | Arm area 2.                  |
| 3 #  | Arm area 3.                  |
| 4 #  | Toggle Aux 1 relay.          |
| 5 #  | Toggle Aux 2 relay.          |
| 99 # | Disarm panel.                |
| * #  | Forces the panel to hang up. |

After each # the panel beeps 3 times for a valid command, or once for an invalid command. <u>EXCEPTION</u>: If the panel is programmed to report Open/Close reports to a Central Monitoring Station and a remote Arm or Disarm is attempted, then it will only beep once to signal that a communication is about to take place.

**NOTE:** In this situation further remote commands are unavailable as the dialler has taken control of the telephone line while it communicates.

Aux 1 and Aux 2 beep 3 times when they are turned on, and once when turned off.

If the panel detects no commands for approximately 10 seconds it will automatically hang up.

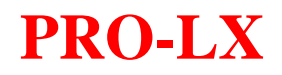

# Central Station Format

# To make the panel work on initial installation carry out the following instructions:

- 1. Power up the panel by switching on Mains Power supply. Panel tamper must be unsecured. (lid open)
- 2. At remote keypad program the following:

Program 1 Enter (your Master Code) Enter (your Master Code) Enter ( 3 to 6 digits ) ( 3 to 6 digits )

Program 50 Enter Client Code Enter.

Program 51 Enter First phone number Enter.

Program 52 Enter Second phone number Enter.

Program 54 Enter 2 Enter. This selects Contact ID format.

Program 66 Enter 2 Enter. Selects Restores on Disarm.

Program 70 Enter Hours Enter. Time before the first Test Call.

Program 71 Enter Hours Enter. Time between Test Calls.

3. Finally press: **Program, Enter** 

The panel will now operate with the following defaults:

| Zone 1      | Delay    |
|-------------|----------|
| Zone 2      | Handover |
| Zone 3 to 8 | Instant  |

Single button to Arm panel

To switch the panel **On:** Press **ARM** 

**Off:** Press **Code Number, ENTER** 

# **PRO-LX V4.5**+

# Automatic Easycall Call Diversion

This feature enables the Telstra Easycall service to be used automatically every time the LX panel is armed and disarmed. Diversion is engaged when the panel is armed and disengaged on disarm. Central Station Monitoring and Audible reporting are unaffected. For local systems, the dialler can remain disabled.

| • <b>P72E</b> 1E | Enables option (led 1 on).          |
|------------------|-------------------------------------|
| • P73E number E  | Disengage diversion sequence.       |
|                  | (Usually <b>#21#</b> )              |
| • P74E number E  | Engage diversion sequence           |
|                  | (Usually <b>*21 Phone number #)</b> |

Example: To divert incoming call to the phone number 328 2511

P73E # 21 #E

P74E \* 21 328 2511 # E

# **Programming #, \* and Pauses.**

| #                | Monitor button. | Indicated by led 3 flashing. |
|------------------|-----------------|------------------------------|
| *                | Arm button.     | Indicated by led 2 flashing  |
| 1.6 second pause | Area button     | Indicated by led 6 flashing  |

# **PRO-LX**

# Local Format

# To make the panel work on initial installation carry out the following instructions:

- 1. Power up the panel by switching on Mains Power supply. Panel tamper must be unsecured. (lid open)
- 2. At remote keypad program the following:

Program 1 Enter (your Master Code) Enter (your Master Code) Enter ( 3 to 6 digits ) ( 3 to 6 digits )

Program 82 Enter 2 Enter. This disables the Dialler

3. Finally press: **Program, Enter** 

The panel will now operate with the following defaults:

Zone 1DelayZone 2HandoverZone 3 to 8Instant

Single button to Arm panel

To switch the panel **On:** Press **ARM** 

Off: Press Code Number, ENTER

# **PRO-LX MONITOR MODE**

⇒ This program enables a 12vdc sonalert to be connected to the panel, which can be installed at a point remote from the keypad. This can be useful if the customer needs annunciation in a position where there are no keypads, or background noise is excessive.

Wire red +ve leg of sonalert to +12v supply. Wire black -ve to N/O relay contact. Wire from common C terminal of relay to 0v supply.

P 371 E zone E zone E etc P 370 E zone E zone E etc. P 431 E 6E 13 E 14E P 421 E 1 E P 95 E time E Zones to be monitored assigned to output 1 Zones **not** to be monitored Create output 1. Relay and Timer Timer assigned to output 1 Duration of relay operation in seconds

# ⇒ This program gives a 2 second reset burst, followed by a 30 second delay, then full alarm for 1 minute.

| P 431 E 10E 13E 14E       | Programs output 1 to include reset burst, timer, leds |
|---------------------------|-------------------------------------------------------|
| P 371 E zone E zone E etc | Assigns zones to monitor mode and output 1            |
| P 370 E zone E zone E etc | Disables unused zones                                 |
| P 4217 E 1E               | Assigns full alarm output to the timer                |
| P 94 E 30E                | 30 second delay period                                |
| P 95 E 60E                | 1 minute alarm run time                               |

### $\Rightarrow$ This program gives pre-alarm Sonalert, then full alarm.

| <b>P 370 E</b> zone <b>E</b> zone <b>E</b> | Disable unwanted monitor zones                   |
|--------------------------------------------|--------------------------------------------------|
| P 431 E 7E 13E 14E                         | Create output 1                                  |
| <b>P 371 E</b> zone <b>E</b> zone <b>E</b> | Assign output 1 to monitor zones                 |
| P 4217 E 1E                                | Assign timer to output 17 (full alarm operation) |
| <b>P 94 E</b> time <b>E</b>                | 20 = Entry time in seconds                       |
| <b>P 95 E</b> time <b>E</b>                | 110 = Siren run time in minutes                  |
|                                            |                                                  |